# RMS (RemoteManager) Remote Monitoring Software

# **User Manual**

Contents of this user manual are protected under copyrights and computer program laws. Functions or configurations are subject to be changed or modified without prior notice.

1<sup>st</sup> Edition : 20 Aug 2008 1<sup>st</sup> Revision : 02 Apr 2009

# Thank You

Thank you for purchasing ! Before operating the system, please read this User Manual thoroughly and retain it for future reference.

# 1

# Contents

| 1.  | INTRODUCTION                  |
|-----|-------------------------------|
| 2.  | SYSTEM REQUIREMENT            |
| 3.  | INSTALLATION                  |
| 4.  | BASIC OPERATION               |
| 5.  | SCREEN LAYOUT                 |
| 6.  | DVR SITE REGISTRATION         |
| 7.  | LIVE CONNECTION11             |
| 8.  | PLAYBACK CONNECTION           |
| 9.  | REMOTEMANAGER SETTING         |
| 10. | PTZ CAMERA CONTROL            |
| 11. | BACKUP LIVE                   |
| 12. | REMOTE CONFIGURATION          |
| 13. | BACKUP ARCHIVE                |
| 14. | SAVING SNAP-SHOT              |
| 15. | STILL PRINTING                |
| 16. | LOG EVENT SEARCH              |
| 17. | AVI CONVERTER                 |
| 18. | TIME SYNC                     |
| 19. | APPENDIX (USER AUTHORIZATION) |
| 20. | APPENDIX (WATERMARK)          |
| 21. | APPENDIX (Q & A)              |

# 1. Introduction

With this program installed on P/C, user can fully manage and monitor the images on DVR(s) over network. Maximum of 16 channels can be seen at once. The camera images can be seen from any position with the button on the screen when PTZ driver has been installed.

# 2. System Requirement

**Recommended Specs** 

| Category | Content                                                                    |
|----------|----------------------------------------------------------------------------|
| OS       | Windows XP / Vista                                                         |
| CPU      | Pentium Dual core 1.8GHz or Higher                                         |
| RAM      | 1GB                                                                        |
| VGA      | 1024 × 768, 24bit color, DirectX support<br>Min. 256MB (No shared memory)  |
| HDD      | 20MB free space for installation<br>Min. 10GB free space for Remote Backup |

#### Minimum Specs

| Category | Content                                           |
|----------|---------------------------------------------------|
| OS       | Windows XP / Vista                                |
| CPU      | Pentium 2GHzor Higher                             |
| RAM      | 512MB                                             |
| VGA      | 1024 × 768, 24bit color<br>Min. 64MB video memory |
| HDD      | 20MB free space                                   |

# 3. Installation

3.1 Run RemoteManagerSetup.exe on CD and then Setup Menu appears as below.

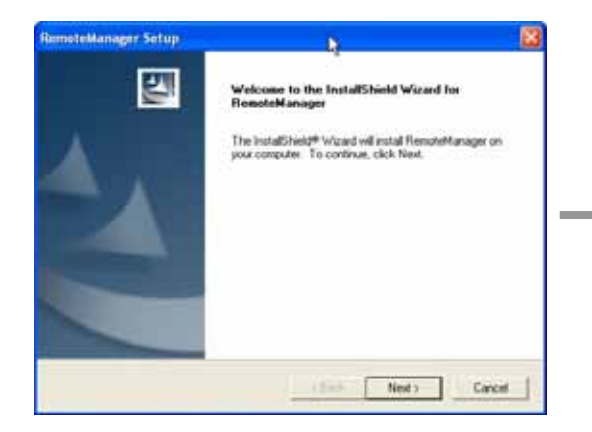

Press the [Next] button to move to the next screen.

| Remote<br>Choos<br>Selec | Manager Setup<br>e Destination Location<br>:t folder where setup will install files. |                |        |
|--------------------------|--------------------------------------------------------------------------------------|----------------|--------|
| 6                        | Install RemoteManager to<br>C.Vhogram Files/RemoteManager                            | ŀş             | Change |
| InstallShie              | d                                                                                    | < Back. Next > | Cancel |

Press [Change] button if you want to install the program in another directory.

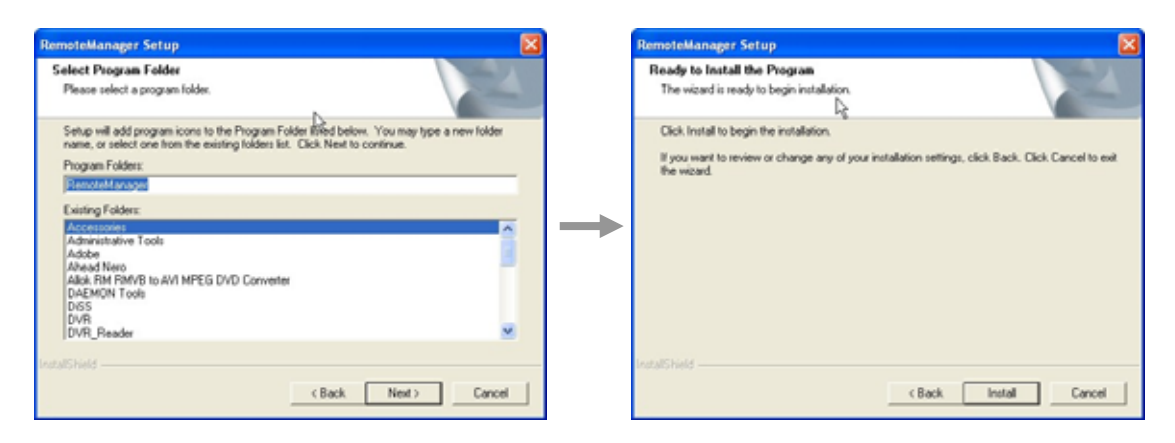

Select Program Folder.

Click [Install] to begin installation

# 4. Basic Operation

#### 4.1 Execute

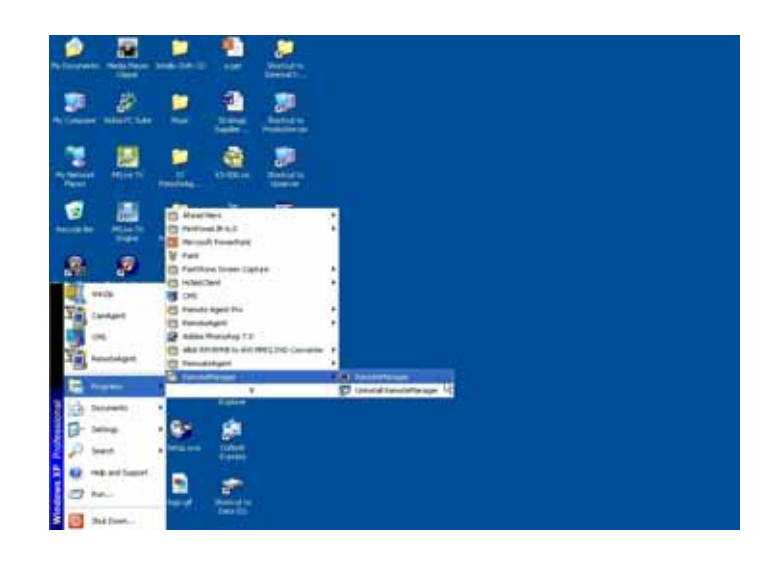

Select RemoteManager from Start > Program list Or click on RemoteManager icon on Desktop

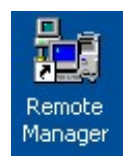

#### 4.2 Log on

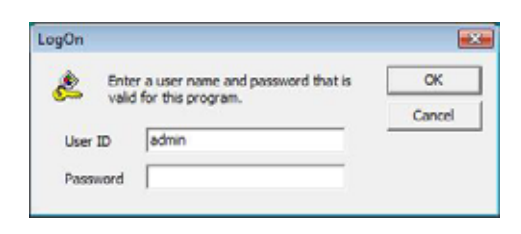

Input User ID and Password, then press [OK].

Default ID and password for administrator is "admin" and "1234", which is the highest level of authority for the operation of RemoteManager.

Default ID and Password for Administrator

- User ID: admin
- Password: 1234

## 5. Screen Layout

| 1 2 3 4                                                                                  | 5 6 7 8 9                                                                                                    | 10 11 12 13<br>14<br>14  |
|------------------------------------------------------------------------------------------|----------------------------------------------------------------------------------------------------|--------------------------|
| ि हैंब UVR Ste                                                                           | (1), [2), [1),<br>[3], [6], [7],<br>[4], [1], [1],<br>[4], [1], [1], [1],<br>[4], [4], [4], [4], [4], [4], [4], [4], | 15                       |
|                                                                                          | (12)<br>(14)<br>(15)                                                                                                 | 17                       |
| Live Date & Time 2009/03/18(WED) 11:13:06 Connection Info DVR Site Not Connected Channel | System Channel                                                                                                    | Date/Time Description 16 |
| User ID                                                                                  |                                                                                                    |                          |

- 1. Live Mode : Showing live image
- 2. Playback (VOD) Mode : Playback (Video On Demand) recorded image
- 3. Close All : Close all channel screen
- 4. RemoteManager Setting : Option setup of RemoteManager
- 5. DVR Site Registration : Add / Modify Site List and User List
- 6. PTZ Camera Control : Control camera PTZ & Focus
- 7. Backup Live : Save live video into PC (SSF or AVI format selectable) \* Available in Live Mode only.
- 8. Remote Configuration : Remote setup DVR
- 9. Backup Archive : Backup recorded video from DVR to PC \* Available in Playback(VOD) Mode only.
- 10. Saving Snap-Shot : Save picture to PC
- 11. Still Printing : Print out image
- 12. Log Event Search : Showing event in server & find image
- 13. AVI Converter : Convert SSF file to AVI format

#### 14. Exit RemoteManager program

15. Screen Division Selection : Change screen division mode

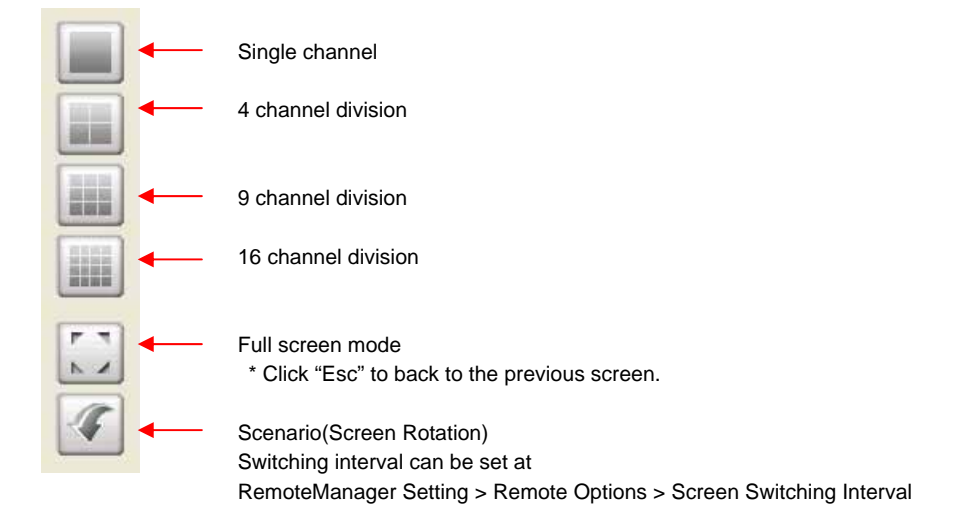

- 16. Alarm and Audio : Alarm on/off, Audio mute
- 17. Channel Screen : Transmitted images of camera are shown in each channel screen. Left click with mouse and then the chosen screen is indicated by yellow border.

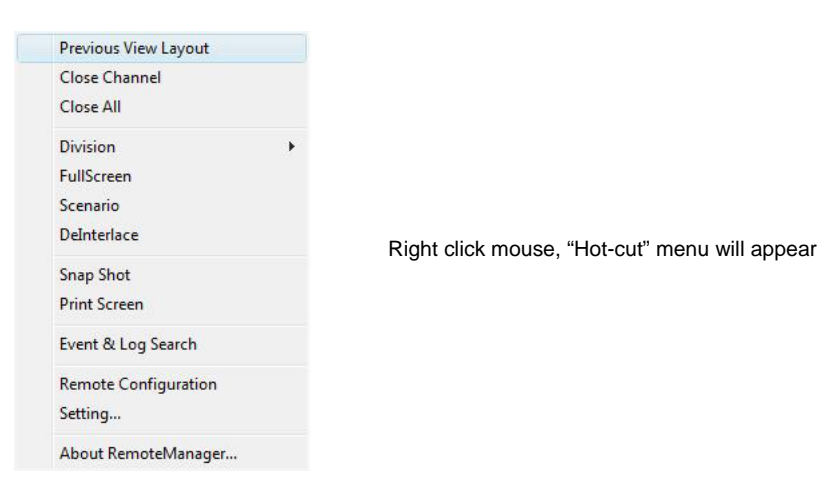

# 6. DVR Site Registration

#### 6.1 Select DVR Site Registration icon

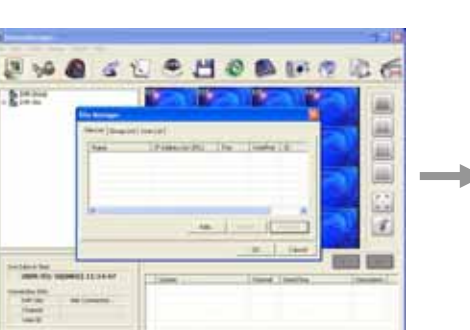

| - 11 | and the second second s | 1                     |        |
|------|----------------------------------------------------------------------------------------------------|-----------------------|--------|
|      | The same laboration is                                                                                                    | -                     | -      |
|      | P ANTIN (P (PC)                                                                                                    | (also                 | 100010 |
|      | Password                                                                                                    | 1                     | -2     |
|      | Pet                                                                                                    | 9020                  | -      |
|      | Web Part                                                                                                    | 10                    | -      |
|      | Oavel                                                                                                    | 1                     | - 2    |
|      | - Input a channel rund                                                                                                    | er or range with care | -      |

6.2 In Site Manager, select [Site List] and click [Add] to add or click [Modify] to amend DVR site information.

| System                 |                        |        |                                             |              |
|------------------------|------------------------|--------|---------------------------------------------|--------------|
| Name                   | DVR 1                  |        |                                             |              |
| IP Address(or URL)     | 192.168.0.231          | Search | Default Port # : 9010                       |              |
| User ID                | admin                  |        | In case of DDNS connection                  |              |
| Password               | ****                   |        | vou need input URL as per foll              | owing forma  |
| Port                   | 9010                   |        | [m ac address].[ddns link]                  | e ning renna |
| Web Port               | 80                     |        | e.g. 001c84010021.cctv-link.nd              | et           |
| Channel                | 1-16                   |        | -                                           |              |
| - Input a channel numb | er or range with comma | -      |                                             |              |
| 001-0011.12-10         |                        |        | IP Address(or URL) 001c84010021.cctv-link.r | ĩ            |
|                        | 02                     | Cancel |                                             | -            |

6.3 In Site Property, input DVR Name, IP, User ID, Password, Port, Web Port and Channel#, then click [OK]

| e Manager       |                                                                |                      |                | 8              | RemoteManager<br>File West Tools During Colors Hele                                                                |
|-----------------|----------------------------------------------------------------|----------------------|----------------|----------------|----------------------------------------------------------------------------------------------------|
| Re List Group L | int   Unit Lint                                                | 1 Prot               | Land           |                | 1 🔊 🖗 🖳                                                                                                    |
| DVR3            | 19216810218<br>19216810218<br>19216810274<br>001C8403838.cet+k | 9010<br>9010<br>9010 | 80<br>80<br>80 | adrin<br>adrin | ■ Sec Over Group     ■ Sec Over Store     ★ ▲ [Over1]     ★ ▲ [Over2]     ★ ▲ [Over3]                              |
| •               | Add                                                            | M                    | odity          | Renerve Cancel | O (1)Charmel     O (2)Charmel     O (2)Charmel     O (2)Charmel     O (5)Charmel     O (5)Charmel     O (5)Charmel |

6.4 New DVR information will show at DVR Site panel, after click [OK].

6.5 In Site Property, select [Search], Device Auto Detect window will pop up.

| a Property                                 |                        | H.H    | Device Auto Detec | 0                         |      |                      |                     |          |          |
|--------------------------------------------|------------------------|--------|-------------------|---------------------------|------|----------------------|---------------------|----------|----------|
| Dates                                      | -                      |        |                   |                           |      |                      |                     | Detect ( | Sourts : |
| P Address()r (RL)                          | 1-0                    | Search | P.Dir. Verplant   | Nertwark Type             | p    | MAC Address          | SdretMak            | Galanap  | MaxSH    |
| User III                                   | adrey                  |        |                   |                           |      |                      |                     |          |          |
| Passod                                     | 1                      |        |                   |                           |      |                      |                     |          |          |
| Pert                                       | 10.00                  |        |                   |                           |      |                      |                     |          |          |
| THE PART                                   | 80                     |        |                   |                           |      |                      |                     |          |          |
| Clane                                      | 1                      | - C    |                   |                           |      |                      |                     |          |          |
| browt a channel numb<br>en) 1-6,4,11,12-15 | er ir respectib conne. | 21     |                   |                           |      |                      |                     |          |          |
|                                            | a ]                    | Cenal  | Seath Re          | altration   Search Port i | 9010 | T the Ric Address fo | r Device Registrato | 0        | Otor     |

6.6 Click [Search], all DVRs connected over the network will be listed out.

|                                           |                  |                                  |                                        |                                |                           |               | Name              |                             |     |
|-------------------------------------------|------------------|----------------------------------|----------------------------------------|--------------------------------|---------------------------|---------------|-------------------|-----------------------------|-----|
|                                           |                  |                                  |                                        |                                | Detect : 1                | 2             | IP Address(or U   | JFL) 192.168.10.213         |     |
| W Version                                 | Network Type     | ····· P                          | MAC ASServe                            | SubretMaik                     | Galaxiay                  | Max CH        | User ID           | admin                       | _   |
| L0.12 (MCU ) 4.1.0)<br>L1.3 (MCU ) 4.3.0) | DHCP<br>State    | 192.148.10.200<br>192.168.10.215 | 90(1C)84:01(31:6P<br>80(1C)84:01(31:6P | 255-255.255.0<br>255-255-255.0 | 192.168.10.1              | 14            | Password          |                             | _   |
| 0.12 (HCU + 4.4.0)<br>0.12 (HCU + 1.0)    | 52.45x<br>51.40x | 192.166.10.20<br>192.168.10.113  | 00.1C/04.01/25/88<br>00.4A/88/CC/0D/10 | 258.255.255.0<br>258.255.255.0 | 192.168.10.1 192.168.10.1 | 3-18          | Port              | 9010                        | _   |
| 2.11 (MCU + 1.0)                          | 51.40x<br>52.40x | 192.168.10.214<br>192.168.10.92  | 00:42:55:10:10:40                      | 255.255.255.0                  | 192,168,10,1              | 3-36          | Web Port          | 80                          | _   |
| 1.1.1 (MCU : 4.4.0)                       | 5140c<br>7140c   | 192.168.10.153                   | 00/3C/84/85/24/23                      | 255.255.255.0                  | 192.058.10.1              | 3-16          | Channel           |                             | _   |
|                                           |                  |                                  |                                        |                                |                           | and a company | - Input a channel | I number or range with comm | 18. |

Select the DVR and click [Registration], DVR's IP, User ID, Port and Web Port information will be shown in Site Property automatically. Then fill in the Name, Password and Channel, and click [OK].

6.7 If select [Use Mac Address for Device Registration], and then click [Registration], DVR's mac address & cctv-link.net will be shown in Site Property automatically.

|                       |              |                |                   |               | Detect : 1   |        | IP Address(or URL)    | 00AA88CCD010.cctv-li     |
|-----------------------|--------------|----------------|-------------------|---------------|--------------|--------|-----------------------|--------------------------|
| P/W Version           | Retwork Type |                | MAC ASSess        | SidnetMask    | Gateway      | Mar OH | User ID               | admin                    |
| v3.0.12 (MCU : 4.4.0) | State        | 192.168.10.28  | 00:10:94:01:22:88 | 255.255.258.0 | 192.188.10.1 | 1-16   | Darmord               |                          |
| (3.0.12 (MCU) 4.1.0)  | DHCP         | 192.168.10.200 | 00:1C/04-01:1L/IF | 255.255.255.0 | 192.188.10.1 | 14     | Passworu              |                          |
| v0.1.1 (HCU : 4.1.0)  | 2.4%         | 192.568.10.214 | 00.10.04.01/34:49 | 218.215.255.0 | 192.168.10.1 | 14     | Best                  | 9010                     |
| (3.1.1 (HCU: 4.3.0)   | 5100c        | 192.168.10.213 | 0010C-04/01/0P-2D | 255.255.255.0 | 192.168.10.1 | 3.46   | 1 Park                |                          |
| v3.1.5 (MCU + 3.0)    | 51.40x       | 192.168.10.215 | D0.1C(64.01:3E)36 | 298-295.255.0 | 192.168.10.1 | 14     | Web Post              | 80                       |
| (2.2.11 (MCU : 2.1.1) | 52.40x       | 192.168.10.92  | 00:A2:55:10:10:4C | 255.255.255.0 | 192,568.10.1 | 3-16   | Hebrart               |                          |
| v1.1.1 04CU ( 4.2.0)  | 31400        | 192.568.10.153 | 00/3C/84/85/24/23 | 255.255.255.0 | 192.168.10.1 | 1-10   | Channel               |                          |
|                       |              |                |                   |               |              | 1000   | - Input a channel nun | ber or range with comma. |

6.8 In Site Manager, user can create a group by selecting [Group List]. Click [Add] of the left side and input Group Name. And then, confirm by clicking [OK] button.

| List | Group Lint   User List  <br>List |     |          |         |             |
|------|----------------------------------|-----|----------|---------|-------------|
| No.  | Group Name                       | No. | Ste      | Chan    | Description |
|      | ,                                | *   |          |         |             |
| A44  | Iodly Remove                     |     | Add Mode | y Remov | 4           |

| Group Name : Group 1 | - ( ) |
|----------------------|-------|
|                      |       |

6.9 Click [Add] of right side and register DVR and its channel that user wants to include in the Group.

| Manage    | System                                                          |                         |        | ×     | Site | Mana    | Ber                    |            |                      |      |             |
|-----------|-----------------------------------------------------------------|-------------------------|--------|-------|------|---------|------------------------|------------|----------------------|------|-------------|
| le List B | Name                                                            | Meeting Room            | -      |       | Ste  | List    | Group List   User List |            |                      |      |             |
| Group Lie | IP Address(or URL)                                              | 192.160.10.213          | Search |       | T    | Group L | List                   |            | 49                   | 12   |             |
| 1         | User ID                                                         | admin                   |        | 30    |      | No      | Group Name             | No.        | Site<br>Meeting Room | 4    | Description |
| -         | Password                                                        | ****                    | -      | - N   |      |         | -                      | 121<br>(7) | Watch A<br>Watch B   | 23   |             |
|           | Port                                                            | 9010                    | -      |       |      |         |                        | 四月         |                      |      |             |
| ¢         | Web Port                                                        | 80                      |        | 2     |      | <       | - 8                    | 4          | -                    | 11   | 3           |
| Add       | Channel                                                         | 4                       | _      |       |      | Add     | Modity Remove          |            | Add Modily           | Reno |             |
|           | <ul> <li>Input a channel numb<br/>ex) 1-4.6.11.12-16</li> </ul> | er or range with comma. |        |       |      |         | <i>ni 115</i> 1 - 2    |            |                      | ÷.   |             |
|           | 1                                                               |                         |        | arcel |      |         |                        |            |                      | 0K   | Can         |

6.10 Click [Add] of right side and register DVR and its channel that user wants to include in the Group.

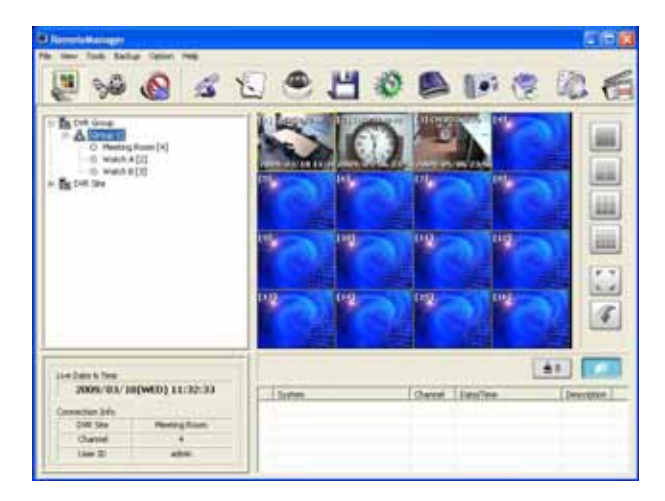

6.11 In Site Manager, select [User List] and click [Add] to add or click [Modify] to amend User's properties.

| Smith C | Built-in account for administring the program. |
|---------|------------------------------------------------|
|         |                                                |
|         | uper a                                         |
|         | use o                                          |
|         | user c                                         |
|         | uter e                                         |
|         | (and a                                         |
|         |                                                |

6.12 "admin' is the built-in account for administrating the DVR and RemoteManager program.

| User Property    |                                                   |
|------------------|---------------------------------------------------|
| Logon User       |                                                   |
| User ID          | admin                                             |
| Password         | *****                                             |
| Confirm Password | *****                                             |
| Description      | Built-in account for<br>administering the Program |
| Function         |                                                   |
| Backup Live      | AVI Converting                                    |
| Snap-Shot        |                                                   |
|                  | OK Cancel                                         |

6.13 Other normal users can be assigned with different level of authority.

| Jser Property    |                |  |  |  |
|------------------|----------------|--|--|--|
| Logon User       |                |  |  |  |
| User ID          | a              |  |  |  |
| Password         | *****          |  |  |  |
| Confirm Password | *****          |  |  |  |
| Description      | User a         |  |  |  |
| Function         | AVI Converting |  |  |  |
| Shap-Shot        | F Printing     |  |  |  |
|                  | OK Cancel      |  |  |  |

# 7. Live Connection

7.1 Select Live Mode icon

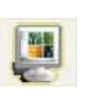

7.2 Select a site from the DVR Site panel. Then with the mouse, drag and drop it to the Channel Screen.

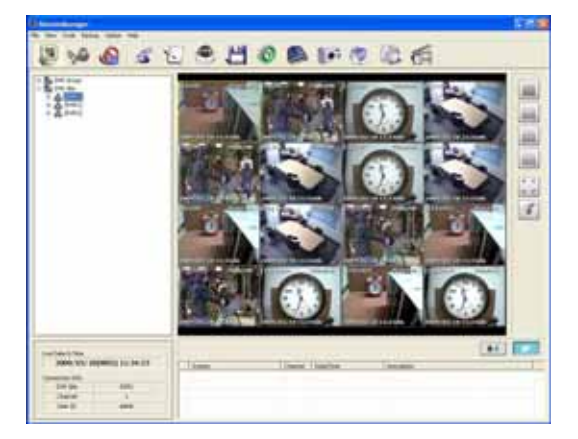

7.3 Show live date & time, connection information of the DVR site.

| e Liane al Ime |                |
|----------------|----------------|
| 2008/03/14     | (FRI) 21:48:51 |
| nection Info   |                |
| DVR Site       | 233            |
| Channel        | 1              |
| CONTRACTOR     |                |

7.4 Indicate event occurred - Show live date & time, connection information of the DVR site.

| System        | Channel | Date/Time           | Description                                          |
|---------------|---------|---------------------|------------------------------------------------------|
| 192.168.0.231 |         | 2007/08/18 15:58:40 | Option setup end                                     |
| 192.168.0.231 |         | 2007/08/18 15:58:43 | Option setup start                                   |
| 192.168.0.231 |         | 2007/08/18 15:58:45 | Option setup end                                     |
| 192.168.0.231 |         | 2007/08/18 15:58:50 | Camera connection status changed (Cam On : 2 3 4 )   |
| 192.168.0.231 |         | 2007/08/18 15:58:52 | Camera connection status changed (Cam On : 1 2 3 4 ) |

 Note
 1) It is available in the case that "Remote Notify" setup of DVR is done correctly.

 2) If UEventServer.exe(of CMS) is being operated in the same PC, event may not be listed correctly.

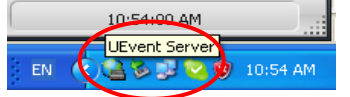

7.5 Show channel#, resolution, live date & time of the connected channel.

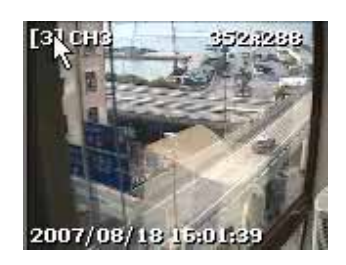

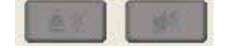

# 8. Playback Connection

#### 8.1 Select Playback(VOD) Mode icon

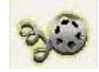

8.2 Select a site from the DVR Site panel. Then with the mouse, drag and drop it to the Channel Screen.

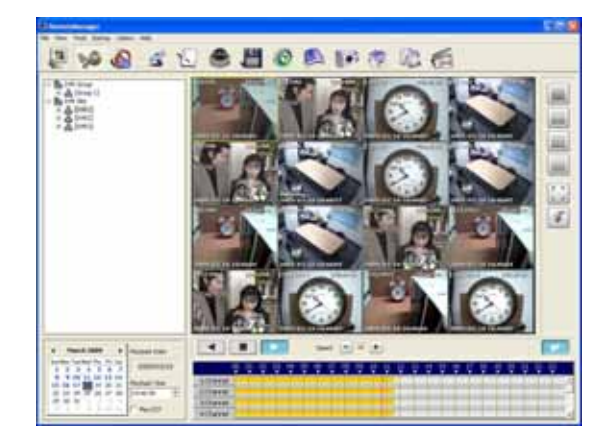

#### 8.3 Select date on calendar, and Input playback time

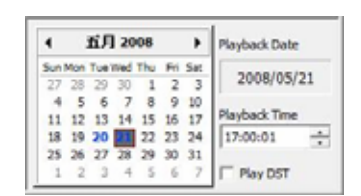

8.5 Then click forward play or Backward play icon

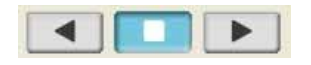

8.7 Show DVR channel #, resolution, recorded date & Time of the connected channel.

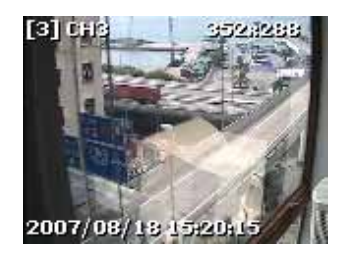

8.4 User can also search video by using 0~24 hour Intelli-Search bar

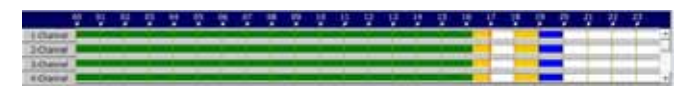

Enable [Play DST] to play DST video.

When DST finishes, the "one hour" overlapped data is shown in BLUE color in Intelli-Search bar.

8.6 User can adjust playback speed

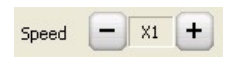

8.8 Enable / Disable audio mute

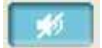

# 9. RemoteManager Setting

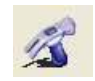

#### 9.1 Select RemoteManager Setting icon

|                                                                                                    | Save File Format for Live Backur |
|----------------------------------------------------------------------------------------------------|----------------------------------|
| ♥ OSD Display<br>♥ Name ♥ Date ♥ Resolution                                                                                | G SSF C AVI                      |
|                                                                                                    | DDNS                             |
| <ul> <li>Use DirectDraw for image display<br/>(This option is to be applied<br/>after restarting this program.)</li> </ul> | IP : cctv-link.net               |
| ✓ Use DeInterlace                                                                                                    | Port : 10000                     |
| Try to connect again when network is abnormally disconnected                                                               | Event Port<br>8003               |
| Reconnection Interval : 5 (sec)                                                                                            |                                  |
| Connect based on Previous [View Layout]                                                                                    | TimeSync Port                    |
| Show Image Info on Snapshot                                                                                                | 8002                             |
| Screen Switching Interval (sec)                                                                                            | Storage Server IP                |
| Alarm Pop-up (sec) 5 💌                                                                                                    |                                  |
| Saving Directory                                                                                                    | · · ·                            |

#### 1. Receive Event

Select type of event to receive from DVR sites

#### 2. OSD Display

Select On-Screen-Display information

#### 3. Save File Format for Live Backup Select live backup file format

#### 4. DDNS

Setup DDNS IP (or Link) and Port

| DONS   |               |
|--------|---------------|
| ₽ :    | cetv-link.net |
| Port : | 10000         |

5. Enable / Disable DirectDraw & DeInterlace If image cannot be displayed properly, disable DirectDraw and then restart RemoteManager (For Windows Vista, this DirectDraw may be disabled automatically)

- 6. Use DeInterlace Enable / Disable DeInterlace
- 7. Automatic re-connect Setup automatic re-connection interval
- Use auto connecting previous View Layout It will remember the live connection channels layout. When restart RMS, it will auto connect to the channels as per previous logon.

In Live Connection Mode, user can select [Previous View Layout] in Hot-Cut menu to recall previous connection channels.

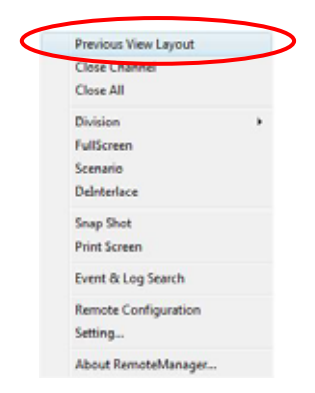

- 9. Screen Switching Interval (sec) Select screen rotation interval time
- 10. Alarm Pop-up (sec) Select alarm pop-up time
- 11. Event Port Setup event receiving port
- 12. TimeSync Port Setup port for time sync
- 13. Storage Server IP Setup storage server IP (Video Streamer only)
- 14. Saving Directory Select folder for saving backup image
  - Click

to browse folder

15. Show Snap-Shot Image Info Add site name, channel title & number, date & time in snap-shot.

# 10. PTZ Camera Control

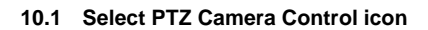

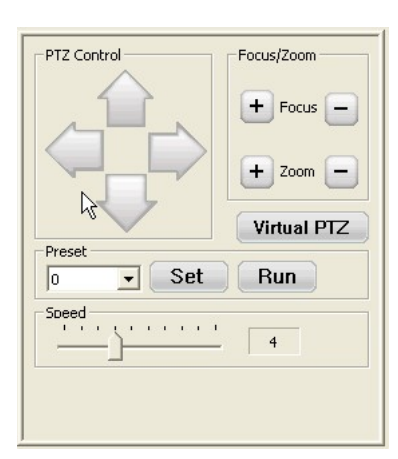

PTZ Control : Camera can be moved up, down, left and right

Focus/Zoom : Adjust focus of lens, zoom in & out

- Preset : Setup preset location
- Speed : Adjust moving speed of camera

Virtual PTZ : PTZ can be controlled by clicking mouse on channel screen directly

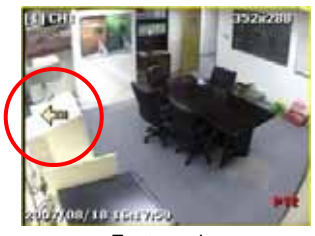

Fast moving

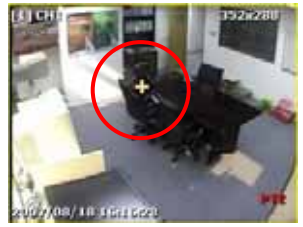

Zoom In

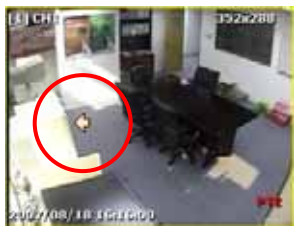

Slow moving

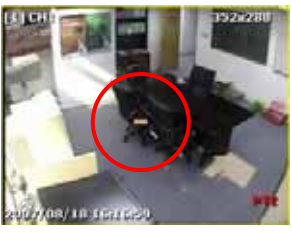

Zoom Out

## 11. Backup Live

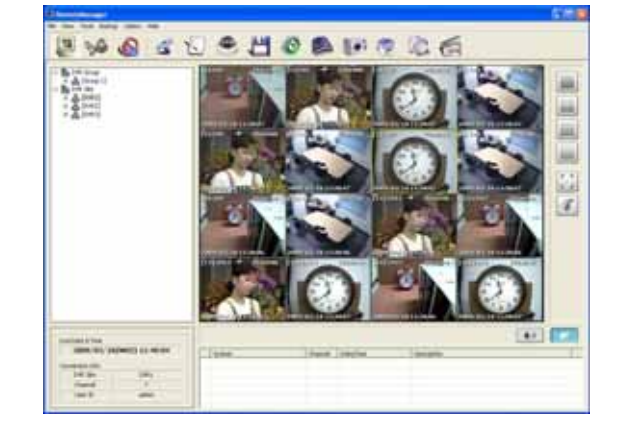

- 11.2 Select Backup Live icon

11.1 Connect to desired DVR site in Live mode, then click on the channel screen to

backup (chosen camera to be indicated by yellow border).

11.3 Then, it will start saving live video, and [Recroding...] will be displayed on selected channel. Click Backup Live icon again to stop saving, it will show "Backup complete!" message.

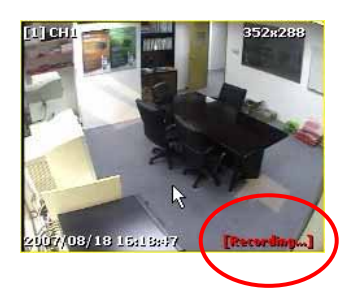

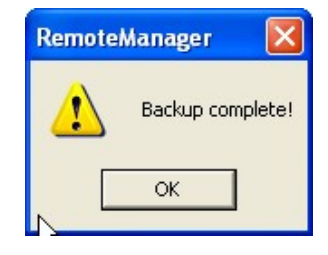

11.4 User can change the saving folder at RemoteManager Setting > Remote Options > Saving Directory

| Saving Directory               |    |        |
|--------------------------------|----|--------|
| C:\Program Files\RemoteManager |    |        |
|                                | ОК | Cancel |

Saving Folder => C:\Program Files\RemoteManager\ArchiveData\ [DVR site name] \ [Date] \ Video clip file name => hhmmssxx.ssf or hhmmssxx.avi (xx+1 is channel number) ex.) Ch 3 at 11:45:32AM => 11453202.ssf or 11453202.avi

11.5 User can select the saving file format (SSF or AVI) at RemoteManager Setting > Remote Options > Save File Format for Live Backup

| Save File Format | for Live Backup — |
|------------------|-------------------|
| SSF              | C AVI             |

select camera for live

# 12. Remote Configuration

% 6 ≤ € C C H Ø 1 10 19 6 6 41 1.0

12.1 Connect to desired DVR site in Live mode, then click on the channel screen to select camera of DVR for

remote configuration (chosen camera to be indicated by yellow border).

- 12.2 Select Remote Configuration icon
- 12.3 Web Login page of DVR will pop up. Input User ID and Password of DVR to login.

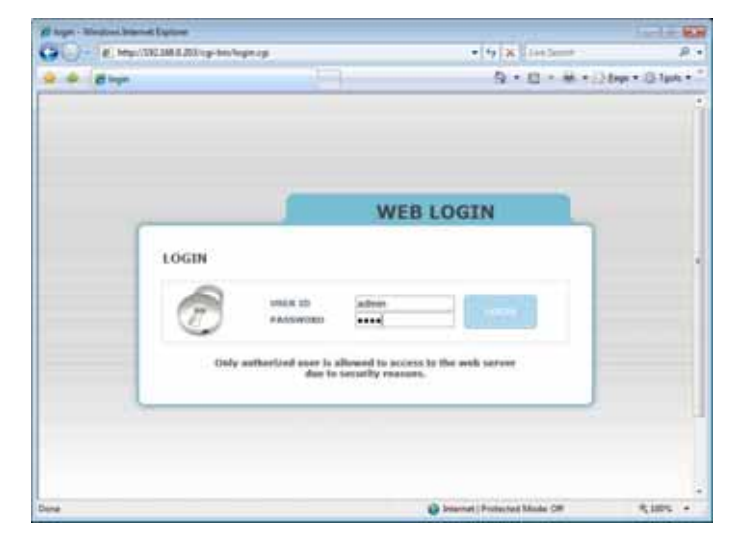

Default administrator ID and password of DVR: ID: admin, Password: 1234

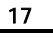

12.4 User has to install ActiveX file at workstation P/C.

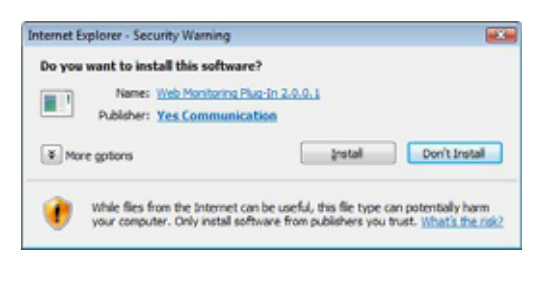

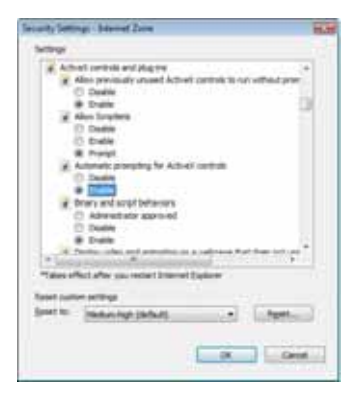

Security Setting of IE web browser has to be properly made.

#### 12.5 After ActiveX installed, Web page will be shown as below.

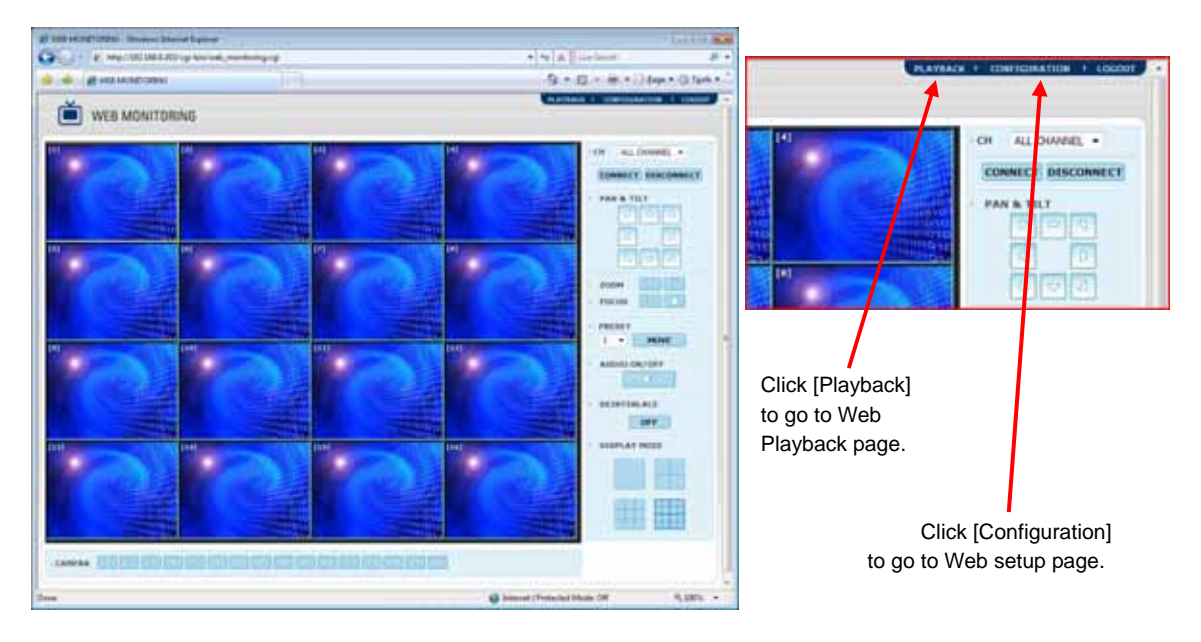

There are 5 kinds of configuration categories :

- A) SYSTEM
- B) DEVICE
- C) RECORD
- D) NETWORK
- E) QUICK SETUP

12.6.A.1 In SYSTEM > SYSTEM INFO tab, you can setup DVR's Date/Time, Display format and HDD overwrite.

| egy/1972568.205 vgs Severyment, infor | g - Windows Internet Europeen                                                                                                    | also for the second           | and a second                                                                                                    |
|---------------------------------------|----------------------------------------------------------------------------------------------------|-------------------------------|----------------------------------------------------------------------------------------------------|
| C. K. mburn marker be                 | A 19 year of the set of the                                                                                                    | D . D . D . D . D             | provide state of the state of the state of t |
| Property and a service of the         | And the second second se |                               | County                                                                                                    |
| WEB CONFIGURAT                        | ION                                                                                                    |                               |                                                                                                    |
| STREEM                                | O SYSTEM DRO                                                                                                    |                               |                                                                                                    |
| SYSTEM DEG<br>USER<br>DEFAULT         | STITE MANE : DVR1                                                                                                    |                               |                                                                                                    |
| ALBOOT                                | 1 DATE/TIME : 2008/99/02 - 13:01:22                                                                                                    |                               |                                                                                                    |
| RECORD                                | + DATE/THE FORMAT   MR(DD/YYYY + 24.H                                                                                                    | •                             |                                                                                                    |
| NUTWORK                               | - SAY (SAT SAVEG ) 1 USE NOT                                                                                                    | 0                             |                                                                                                    |
|                                       | + 610   Month   08 Deg   01 H + 10                                                                                                    | 0                             |                                                                                                    |
|                                       | + THE STIC HOOL   Nove • CHOL[1]                                                                                                    | laur +                        |                                                                                                    |
|                                       | 1705/001 + 1705/001 + 1705/001 +                                                                                                    |                               |                                                                                                    |
|                                       | - AUXHOTE TO : D                                                                                                    |                               |                                                                                                    |
|                                       | - VERSION : 3.0.0                                                                                                    |                               |                                                                                                    |
|                                       | - IP ADDRESS : 192.168.0.203                                                                                                    |                               |                                                                                                    |
|                                       | HAC ADDRESS : 00:AA BE CC:00:10                                                                                                    |                               |                                                                                                    |
|                                       | KEVDOAED : None                                                                                                    |                               |                                                                                                    |
|                                       | - REPLAY                                                                                                    |                               |                                                                                                    |
|                                       | + SEQUENCE DWELL TIME - 3 HEC -                                                                                                    |                               |                                                                                                    |
|                                       | + SPOT-DUT DWELL T2HE = 3 sec -                                                                                                    |                               |                                                                                                    |
|                                       | * VGA H000 : 8000000                                                                                                    |                               |                                                                                                    |
|                                       | + SPUT-OUT                                                                                                    |                               |                                                                                                    |
|                                       | 9.4L 9.1 9.2 9.3 9.4 9.5 9.4 9.7 9.8 9.9 9.10 9.1                                                                                                    | 1 M12 M13 M14 M15 M14         |                                                                                                    |
|                                       | EAL MOATS MINE RITUS DITZ RAICORD M                                                                                                    | AUSED                         |                                                                                                    |
|                                       | - NDD FIAL : CV/RV/R/TE -                                                                                                    |                               |                                                                                                    |
|                                       | SAVE                                                                                                    |                               |                                                                                                    |
|                                       |                                                                                                    | Biterrat ( Pullected Mude Off | - NION -                                                                                                    |

You have to click [SAVE] to apply new setting.

------12.5 Annual and a state G - e top/111188.0.301/g-tox/untern.une.cp - + K Lie See JL 1 🙆 🏟 🖉 HERVISLING AND STOLEN AND STOLEN R · D · H · Dor Dier C T PLATEACK I LI WEB CONFIGURATION D USER **WHERE** SYSTEM IN Q DESCRIPTION EDEF/DELEW 10.1 LINE B NICH DETAILT REAL COLUMN 12 1 atre i. advendrator T. NEW USER EVOID E USER ADD/EDET · MAR: + DESCRIPTION : + PASSWORD : · CONTIRUE : - FUNCTION WINDOWN WINARCH WITZ WANCEP WINAPACE 10000 ESYSTEM REPORT REACORD REALTINGS REACHING REALTING CAHERA 第4L 第1第2第3第4第5第8第第7第8第9第18第18月28月28月38月38月38月3 ADD MODIFY SAVE Diversal (Postaciae) Moder Off 4,100% -

12.6.A.2 In SYSTEM > USER tab, you can add or edit user's password and level of authority.

Click [EDIT] to modify existing user, and then click [MODIFY] to apply change.

Click [NEW USER] to add new user, and then add [ADD].

12.6.A.3 In SYSTEM > DEFAULT tab, you can initialize the system setup as released from the factory.

| ge legs 532 284.8 201 - p lon system, delast og - Windows Detertet Explore                                   |                                                                                                    | n   - 63 |
|----------------------------------------------------------------------------------------------------|----------------------------------------------------------------------------------------------------|----------|
| Color # Http://282388.0.303/rg-bin/lyttem.6deatt.cp                                                          | • + K Lie See                                                                                                    |          |
| 🚖 🏟 😸 mportal laka 200 vp too tymer, defend op                                                               | () • () • () • () () ()                                                                                                    | (3 ten + |
|                                                                                                    | BIS MONTHERS & PLATERIA & LINCOL                                                                                                    |          |
| SYSTEM<br>SYSTEM INFO<br>USS<br>DEFAULT<br>REBOOT<br>INFO<br>RECORD<br>RETROORD<br>RETROORD<br>QUILOC RETRIP | "factory behald," evaluion user to initialize the<br>system only an evices of the factory.<br>There will now all the system sorting after redoocting<br>the system, and accordingly have to set again<br>network configuration to connect. |          |
| Dane                                                                                                    | Distance ( Federated Mode Of                                                                                                    | 4.1005 · |

User will lose all the system setup after rebooting the system, and have to setup again network configuration to connect.

| 12.6.A.4 | In SYSTEM : | > SYSTEM REE | SOOT tab, | you can | reboot th | e system | without a | ny change | of the setup |
|----------|-------------|--------------|-----------|---------|-----------|----------|-----------|-----------|--------------|
|----------|-------------|--------------|-----------|---------|-----------|----------|-----------|-----------|--------------|

| gel help://282.288.2.282.0.gi hiv system_sekset.op - Workeys Deterior Explore                       | inter and inter and inter |
|----------------------------------------------------------------------------------------------------|----------------------------------------------------------------------------------------------------|
| G                                                                                                   | • 49 🗙 Liectures                                                                                                    |
| 🍲 🐟 👩 http://2022/082.000/cg-backyraws_related up                                                   | A + B + B + B the + D the + "                                                                                                    |
| WEB CONFIGURATION                                                                                   |                                                                                                    |
| SYSTEM<br>SYSTEM INFO<br>USA<br>OFAILST<br>BEROOT<br>BEROOT<br>BEROOT<br>BEROOT<br>BEROOT<br>BEROOT | "System Reboot" enablies user to reboot the system<br>without any charge of the setup.<br>Our can use this hanchor when the seturark is<br>discense-ted due in abcommi operation of the<br>systems and try to recurse cf. However, iP number<br>assigned to the system any the charged in case of<br>DHCP mode.                                                                                                    |
| Dunk                                                                                                | 🖨 Internet ( Federated Model Off 🛛 4, 100% +                                                                                                    |

User can use this function when the network is disconnected due to abnormal operation of the system and try to reconnect. However, IP number assigned to the system may be changed in case of DHCP mode.

12.6.B.1 In DEVICE > CAMERA tab, you can setup Camera color and motion detection of each camera..

| ti legor (10238-270 vgr kov den e.)<br>Cologi – legor (10238-278 v | enerang - Wesland Descent Explore<br>gi bisi dining persong | • 4 X Inches                   | inter las              |
|--------------------------------------------------------------------|-------------------------------------------------------------|--------------------------------|------------------------|
| 🚖 📣 😸 terys (1022)02.0.200 v.p.                                    | ter/Weint comments                                          | A • D • 4                      | • El ther • O Tank • " |
| WEB CONFIGUR                                                       | ATION                                                       | with resettations of relation  | TAX I LOUGH            |
| Tavanta B                                                          | B CAMERA                                                    |                                |                        |
| DEVICE                                                             | - CANERA SELECTION                                          |                                |                        |
| CANCEA                                                             |                                                             |                                |                        |
| SENSOR<br>HOTEON ALARM                                             | · HOTOR AREA SETUP                                          |                                |                        |
| LIXTRA ALARH                                                       |                                                             | - TTRA : 1041                  |                        |
| RECORD<br>INCOME                                                   |                                                             | COVERT: DP                     | -                      |
| QUICK SETUP                                                        |                                                             | - MONATTIESS : 30              |                        |
|                                                                    |                                                             | + CONTILAST : 50               | •                      |
|                                                                    | 1430122 <b>4</b> 71                                         | + COLOR 1                      |                        |
|                                                                    |                                                             | C. NO.                         | DEPAILS                |
|                                                                    | 大きちょうののなどが                                                  | · NAMESITATIY : 70             | -                      |
|                                                                    |                                                             | SAVE                           |                        |
|                                                                    |                                                             | G Internet   Protected Mode Of | 4.005 ·                |

Click [SAVE] to apply new setting.

| 12.6.B.2 | In DEVICE > AUDIO | tab, | you can | turn | on/off | audio | channe | ls |
|----------|-------------------|------|---------|------|--------|-------|--------|----|
|----------|-------------------|------|---------|------|--------|-------|--------|----|

| 21 http://10.100.0.200.vg/low/device.autor.cg/-Windows Internet Equipme |         |      |     |                            | - Iste Ba                              |
|-------------------------------------------------------------------------|---------|------|-----|----------------------------|----------------------------------------|
| G G + # mp/192288.0283/gi Bir/delox,autoop                              |         |      |     | • 4 × 10                   | daent P •                              |
| 🚖 📣 👩 http://202200.000-p-hos/device_audio.cg                           |         |      |     | A + 63                     | ······································ |
|                                                                         |         |      |     | AND REALITINGS.            | PLANNALX * LINCONT                     |
| D AND D                                                                 |         |      |     |                            |                                        |
| CANERA                                                                  | AIDEI   | - 11 |     | 08/09                      |                                        |
| SENSOR<br>MOTION ALARM                                                  | A0085 1 | 1    | 01  | 2.                         |                                        |
| LITTA ALABH                                                             | AUDIO 2 | 1    | 04  | ÷7.                        |                                        |
| RECORD.                                                                 | AUDIO 3 | 1    | OH. | •                          |                                        |
| QUINCE SETUP                                                            | A0010 4 | 1    | 011 | •                          |                                        |
|                                                                         |         |      |     |                            |                                        |
|                                                                         |         | 589  |     |                            |                                        |
| Dues .                                                                  |         |      |     | G Internet   Protocout Mad | * * * *                                |

Click [SAVE] to apply new setting.

| ) - (#) +mp-/1232.566.0.253 | 'cgi bin/de-ice, serves cgi  |            |          |            |         | + + 3   | Liseda    | 14.H.                    | 10100    |
|-----------------------------|------------------------------|------------|----------|------------|---------|---------|-----------|--------------------------|----------|
| · ······                    | p hourse and a second second |            |          |            |         | - 12    | • 12 -    | 8 • 3 Dyr                | · Chanks |
|                             | DATION                       |            |          |            |         |         |           | ATRACK + UDD             | -        |
| CI WEB CONTINUE             | na man                       |            |          |            |         |         |           |                          |          |
| STREET                      | ID SERISOR                   |            |          |            |         |         |           |                          |          |
| BEVICE.                     | HO 1 08/08                   | L'CANERA 1 | OVE 1    | BETLENETVE | 1 PRINT | 1 DWILL | IPHE A    | ANNI TYPE                |          |
| AUDIO                       | 1 100                        | •11 •11    | •10      | . 90       | 11      | 1.1 ML  | • 1 Nore  | + 1 N/0                  |          |
| NOTION ALARM                | 2 1007                       | +12 +1     | • • 1    | . 10       |         | 1200    | • 1 mm    | - 1 1/10                 | -        |
| EXTRA ALARM                 | 3 104                        | 11 +1      | • • 1    |            | 11 .    | 13.86   | +   Sone  | • 1 100                  |          |
| RECORD                      | 4 105                        | +14 +1     | •1       | . 40       | 10 .    | 11.000  | • 1 hore  | + 1 N/D                  | •        |
| NETWORK                     | 1 (0)                        | •13 •11    | • • •    | • 10       | 10 .    | 1100    | • 1 Nore  | + 1 N/O                  |          |
| QUICK SETUP .               | 1 109                        | •14 •11    | •1       |            | 10      | 1100    | • 1 http: | • 11/0                   | •        |
|                             | 7 107                        | •17 •1     | •1       | • 90       | 11      | 1.1 MC  | •1 7674   | • [ NO                   |          |
|                             | 8 1.007                      | •10 •1     | • • 1    | . 10       | 11 .    | 12100   | • 1 lines | • 1 1/10                 | •        |
|                             | 8 ( D/F -                    | 19 +1      | 1        | . 10       | 11 .    | 1 3 set | +   Sone  | • 140                    | •        |
|                             | 10 1 047                     | +110 +1    | •1       | . 40       | 10 .    | 11 mit  | • 3 hora  | + 1 N/D                  | •        |
|                             | 11   00                      | •11 •1     | •1       | • 10       | 10 .    | 1200    | • 1 70/14 | - 1 N/O                  | •        |
|                             | 13 1 049                     | •   12 •   | •1       | off +      | 11 .    | 1.3 mit | • 1 hite  | • 1 1/0                  | •        |
|                             | D 104                        | •112 •1    | •1       | • 90       | 11      | 1.2 ML  | • 1.7014  | • 1 100                  | 3        |
|                             | te l'ONE -                   | -114 -1    | •1       | ow -       | 10      | 1.2 m   | • 1 Nore  | • 1 N/D                  | •        |
|                             | 13 1 CHF -                   | • 1.15 • 1 | • • • •  | - 19       | 10 .    | 1 3 set | •   Note  | - 1 MO                   | •        |
|                             | 10 1 007                     | •116 •1    | •)       | - 99       | 11 .    | 1.2 ME  | • 1 Note  | <ul> <li>I NO</li> </ul> | •        |
|                             | + NOTBY - 21 MM              |            | A POP OF |            |         |         |           |                          |          |
|                             |                              |            |          | SAVE       | - 1     |         |           |                          |          |
|                             |                              |            |          |            | 01      |         |           |                          |          |

12.6.B.3 In DEVICE > SENSOR tab, you can setup Sensor for each channel.

Select Notify Mode, and then click [SAVE] to apply.

12.5 ty //282 288.8 2021 vgi hiri itemi e mediamo vgi - Windows Inter G . + # Hp. 1923H 0.315 (g) tire device, mademice) • 4 × 1000 п. 🚖 🚳 👩 tep://22238.0.2021-p-tos/device\_modern.cp A . D . H . Dur . D turk . C I PLATERIE I WEB CONFIGURATION SHOTTON ALARM **EEVIC** CANERA 1 1. HE-MARK 06/01 x 001 1 I MINIMUM 1 DWITEL. CAMERA 1 011 ALCORD. 1 I .8 • I OFF • 1 3 140 .... 1 Note + 543508 2 1 017 . ŧ. 8 1 0# . 1 3 141 . Ŧ. Nove . HOTION ALARM EXTRA ALABH ÷ OFF . 1 0 · 1 OFF ÷ 1 3 197 . 1 None . 1 HECOND. · 1 0# . 1.04 . 1 1 2 . T tert . . Table . 4 ALC: NOT THE OWNER. + | OF 1 . ÷ 1 0# + 1 B 2 141 . 1 firms. QUICK SETU ٠ x DH . x ٠ 1 014 • 1 3 (4) ٠ r • **None** 1 00 1.2 I OFF 7.940 . 7 . . I ٠ 1.5 Ret# ï OFF . ŧ. . 1 01 . 3 141 . i 1 Terra OF . 1 1 . I OFF • 1 3 мг . 1 Note + . 1 00 1 017 · 1 · . . 2 840 . . ίπ. 1 **Nume** • 1 1 + | OF • 1 . 11 1 011 3 140 . 1 fema 1 OFF • I I 1 0#F Name 11 • 1 2 HIC ٠ I. ٠ \* | OF 1 1ec 137 1.011 1.1 · I Sete . 14 1 011 • 1 0 · 1 0F 1 2 mc - 1 Note . 1 04 . . . · 1 0#F • 1 390 - 1 Nove . 13 I OFF. ÷ 1 0 · 1 OFF • 1 I mme . 10 2 141 - METERY : C MUZZER CAMERA POP UP SAVE Statement | Protected Moder 201 1,18%

12.6.B.4 In DEVICE > MOTION ALARM tab, you can setup Motion Alarm of each camera.

Select Notify Mode, and then click [SAVE] to apply.

12.6.B.5 In DEVICE > EXTRA ALARM tab, you can setup Extra Alarm of DVR.

|                           | oge bevidentox, makern, ogi |        | _     | _      |   | _    | _      | _    | • • • × | Line 3 |     | And the second second s | -   |
|---------------------------|-----------------------------|--------|-------|--------|---|------|--------|------|---------|--------|-----|----------------------------------------------------------------------------------------------------|-----|
| 🖉 http://282.088.0.280-cp | his/devite, scalaret age    |        |       |        |   |      |        | _    | 14 -    | - 63   | - 1 | 6 - Bitme B                                                                                                    | 140 |
| WEB CONFIGUR              | RATION                      |        |       |        |   |      |        |      |         | -      | -   | ANX + LOCORT                                                                                                    |     |
| SYSTEM.                   | D EXTRA ALARM               |        |       |        |   |      |        |      |         |        |     |                                                                                                    |     |
| CAMERA                    | ALARM                       | - 1    | -(04) | OFF    |   |      | 007    | - 24 | DWN     | 4.:    | 1   | - BOLRA                                                                                                    |     |
| SENSOR                    | SHART                       | 1      | ON    |        | 1 | 8    |        | • 1  | 3.940   |        | 1   | I BAZZER                                                                                                    |     |
| LIXTRA ALARM              | VIDED LOSS                  | 1      | 04    | •      | 1 | *    |        | • !  | 3 ML    | •      | 1   | 802288                                                                                                    |     |
| RECORD                    | RECISCIES, FARSE            |        | - 694 |        | ' | 1    |        | ÷.,  | 3 мг.   |        | '   | (c) entries                                                                                                    |     |
| QUICESETUP                | ALARH I I                   | el/0## | 11    | 0054 M | w | i V  | 1 - Di | 001  | 1. 00   | nii:   | j.  | NULTY                                                                                                    |     |
|                           | HOD FUEL 1 ON               |        | •1    | 78%    |   | •    | 1.0    |      | 1.3.40  | •      | J   | RESIDE                                                                                                    |     |
|                           |                             |        |       |        | _ |      | _      |      |         |        |     |                                                                                                    |     |
|                           |                             |        |       |        |   | 2441 | 81 - I |      |         |        |     |                                                                                                    |     |

S.M.A.R.T : setup alarm for HDD health

VIDEO LOSS: setup alarm for video loss

RECORDING FAILURE: setup alarm for DVR recording failure

HDD FULL: setup alarm when HDD reaches to defined Disk Usage %

Click [SAVE] to apply change.

12.6.C.1 In RECORD > CAMERA tab, you can setup Camera On/Off, Resolution, FPS, Quality, Auto Delete and Audio for each channel.

| Wings (10) 104.0 Million in the second part | nama egy - Werdman Brannard Suplima                          | a la la la la sura                                                     |          |
|---------------------------------------------|--------------------------------------------------------------|------------------------------------------------------------------------|----------|
| A A Republication                           |                                                              | D + 63 + 40 + 5 feet +                                                 | Chine .  |
| WEB CONFIGURA                               | ATION.                                                       | WER PORTOCOL   PLATEAUX / LENGT                                        | 1        |
| ENVITER -                                   | D CANESA                                                     |                                                                        |          |
| ER YACK                                     | EASNEAL DAVENT   RESOLUTION   REC. PPS   SET. PPS   U        | MALTIN   AGRITUDE   AGRITU                                             |          |
| CANCEA                                      | 1 1 00 1 1 20040 1 10 10 10 10                               | Next 💌 1 Nove 💌 1 1                                                    | i i      |
| SCHERULA                                    | 3   [04 🛒   [720+400 🛒   [30 💌   [42                         | hert 💌 i hore 💌 i i 🗩                                                  |          |
| NU TWO INC                                  | 3 1 04 🛒 1 22240 💌 1 12 💌 1 144                              | heat 💌   Norw 💌   1                                                    |          |
| QUILLENTUP                                  | 4 1 01 - 1 200 - 1 1 - 1 1 - 1 1 - 1 1 - 1 1 - 1 1 - 1 1 - 1 | heit 💌 i here 💌 i 1. 💌                                                 |          |
|                                             | 5 1 01 - 1 20040 - 1 21 - 1 23 - 1 Hg                        | nest 💌 i torne 💌 i 1 🚿                                                 |          |
|                                             | 6 1 00 ≤ 1 200340 ≤ 1 15 ≤ 1 15 ≤ 1 19                       | hert 💌 j here 💌 j b 💌                                                  |          |
|                                             | 7 1 00 🛋 1 (20024) 💌 1 1 💻 1 1 💻 1 440                       | hest 💌 j fizzus 💌 j fizzus 💌                                           |          |
|                                             | 8 1 06 ■ 1 (200240 ■ 1 00 ■ 1 00 ■ 1 100                     | heit 🖷 j fizzer 🖛 l 1 🔤 🛒                                              |          |
|                                             | s 1 00 = 1 25500 = 11 = 11 = 10                              | heit 💌   Rena 💌   1 🗮                                                  |          |
|                                             | 10 I [01 🛋 I [20004] 💌 I [1 🔤 I [1 🔤 I [40                   | het 📕 i fizze 🛒 i 1 🖉                                                  |          |
|                                             | 11 1 Di 💌 1 (2004) 💌 1 1 💻 1 1 💻 1 Her                       | heit 🖷 i fizzer 🖛 i 1 1 🖛                                              |          |
|                                             | 12   OK =   200041 = 1 1 = 1 1 = 1 mg                        | hert 🖃 i Starter 💌 i 1                                                 |          |
|                                             | 10 1 DK # 1 (20204) # 1(1 #1(1 #1)49                         | hert 💌 i here 🖌 i 1 🖌                                                  |          |
|                                             | 34 1 04 € 1 30000 € 15 €15 €194                              | hent 💌 l (harres 💌 l 🗐 🛒                                               |          |
|                                             | 25 1 [04 🛒 ] [25000 💥 ] [3 🛒 ] [49                           | heid 💌 i Norei 🖬 i 👔 😒                                                 |          |
|                                             | 10 1 [04 💌 1 [255240] 💌 1 [1 💌 1 [1 💌 1 [49                  | hent 💌 ( hiones 👾 ( ) 🖉                                                |          |
|                                             |                                                              | REMARKE PPS 10<br>* REC. IPS 1 Recording IP<br>* MC1, IPS 1 Network IP |          |
| Dane                                        | SAVE                                                         | winet (Protected Moder DM                                              | × 1015 × |

You can adjust frame per second (FPS) and resolution of each camera, based on the REMAINED FPS left.

Click [SAVE] to apply new setting.

Note If user selects "USE QUICK SETUP", detail setup (RESOLUTION, REC. FPS, NET. FPS, QUALITY, etc.) will not be available.

12.6.C.2 In RECORD > SCHEDULE tab, you can setup Recording Schedule of each channel.

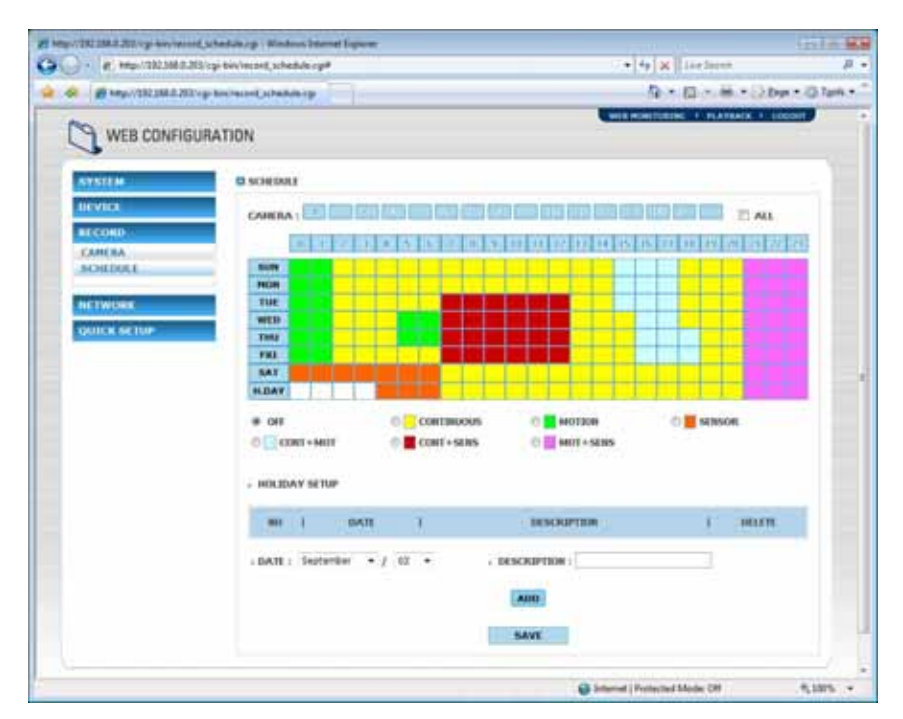

You can add Holiday by clicking [ADD].

Click [SAVE] to apply new setting.

Note If user selects "USE QUICK SETUP", detail setup will not be available.

12.6.D.1 In NETWORK > NETWORK tab, it will show Network information of the DVR

| 21 Mp-120204-2 2011-p Serversed. | network (g) Window Starred Explorer |               | 1.10 M                      | Inte Ma             |
|----------------------------------|-------------------------------------|---------------|-----------------------------|---------------------|
| G                                | gi bin/network_setwork.cgl          |               | • 49 🗶 Live Second          | μ.                  |
| 🍅 🏟 🗿 tay/(332388.8.202-p        | his betweek vetweek zgi             |               | A+8+8+8                     | there a light and a |
| WEB CONFIGUR                     | ATION                               |               | WERNOUTDERN I PLATENCE I    | 120000F             |
| SYSTEM                           |                                     |               |                             |                     |
| HECOND-                          | - NETWORK TYPE :                    | LAN           | 1                           |                     |
| ACTIVOER                         | - IP ADDRESS :                      | 192.168.0.203 | 1                           | - 8                 |
| BORS BOTH SATION                 | - SUBJECT HAASE :                   | 255.255.255.0 | 1                           |                     |
|                                  | - GATEWAY :                         | 192.166.0.111 | ā.                          | 100                 |
| QUICKSETIP                       | · DHS SERVER :                      | 0.0.0.0       | 3                           | 1                   |
|                                  | , TOP/ IP PORT :                    | 9030          | I                           |                     |
|                                  | - WEB PORT :                        | 80            | 1                           |                     |
|                                  |                                     |               |                             |                     |
| Dune                             |                                     |               | Distance (Protected Made Of | 9,1075              |

12.6.D.2 In NETWORK > DDNS tab, it will show DDNS Server and Port information of the DVR

| http://2020/ARC/2020/pition-manuf | Later of - Windows Descent Teplanet |                                       | linin- |  |  |  |
|-----------------------------------|-------------------------------------|---------------------------------------|--------|--|--|--|
| - el Heplataliaats                | isgi kiwinitusik,data agi           | · · · · · · · · · · · · · · · · · · · | ş      |  |  |  |
| 🖉 📾 🗃 tayy/(332)(8.0.200)         | p has been set, data a p            | Ar + El + 🖷 + Dans + O Tans           |        |  |  |  |
|                                   | RATION                              | WERNESSEN TRANSACT                    | LOCOIT |  |  |  |
| -                                 | C cons                              |                                       |        |  |  |  |
| RECORD .                          | () unit sous :                      |                                       |        |  |  |  |
| ARTWORK                           | + DOWS SERVER   OCCV-WR.net         |                                       |        |  |  |  |
| ODRS NOTIFICATION                 | + TCP/IP PORT : 10000               |                                       |        |  |  |  |
| QUICE SETUP                       |                                     |                                       |        |  |  |  |
|                                   |                                     | Characterist (Burdenmed Martin CH     | * 1075 |  |  |  |

You cannot change any setting in above 2 tabs.

No she all the set effection opi - W Co. - C http://201388.0302/rg-bin/het-ook\_notification.cp - ++ K Lie level a a my / 101 102 1.201/1.p. tos/satural, satification. A + B + H + O top + O top + WEB CONFIGURATION CI INOTIFICATION Enable / Disable 2. RENOTE BUCKY REMOTE NOTIFY X007/100338 ADDRESS ALC: UNK NEW ADDRESS RETWORK - REMOTE NOTEY ADD/EDD NUTHICATION COURSE NETWO · IP ADDRESS : 4 PORT : EVERS DAL TUDO BUDUT Dame DOWNER METROCOL ENTRON 11 service. THOTON MARK TIVERO LOSS DIMART CINECONDING FAILURE ITHER FLAG ADD HOUSEY Enable / Disable P. E-MAR NOTIFY E-MAIL NOTIFY T-MAX RIDIT/DELETE 80 NEW CHAIL - E-MAIL BOTHY ADD/CDD + E-HAB 1 evens 10.44 ESOS-INCOV Disme DISTINGTING START Devotem IT SENSOR IC HOTSON ALARM TO VIDED LOSS DIRART IT RECORDING FAILURE CHOO PLL ADD HOURY - SMTP : setp.maleerver.com PORT 25 ABLE : 74551 + FROM : user@mailserver.com SAVE Setternat ( Protoctad Moois: OF 4,100% -

12.6.D.3 In NETWORK > NOTIFICATION tab, you can setup Remote Notify and E-mail Notify.

Click [NEW ADDRESS] to add new remote notify IP. You can also Edit / Delete remote notify IP by clicking [EDIT] or [DELETE]. Click [ADD] / [MODIFY] to configure type of events.

Click [NEW EMAIL] to add new e-mail address. You can also Edit / Delete e-mail address by clicking [EDIT] or [DELETE]. Click [ADD] / [MODIFY] to configure type of events.

Lastly, click [SAVE] to apply new setting.

12.6.E.1 In QUICK SETUP > QUICK SETUP tab, you can configure Quite Setup of DVR.

|                                 | History and and and an open of | atus og - Kindow Internet Explorer |              | 1.111 A.                    | IST A                  |
|---------------------------------|--------------------------------|------------------------------------|--------------|-----------------------------|------------------------|
|                                 | G                              | logi kini galek, setup ogi         |              | · · · · K live Second       | μ.                     |
|                                 | 🚖 📣 🗃 tayu/1002.000.0.0014     | p-bicack,marp                      |              | A+Ⅱ・●+□                     | there a light terms at |
|                                 | WEB CONFIGU                    | RATION                             |              | WE NOTION . FLATENCE        | -                      |
|                                 | SYSTEM.                        | D QUICK SETUP                      |              |                             |                        |
| Enable / Disable<br>QUICK SETUP | DEVICI<br>RECORD               | E one quick setup                  | 111.100 *    |                             |                        |
|                                 | OHICK SETUP                    | - RECORDING 1995 :                 | (me -        |                             |                        |
|                                 | QUOCE SETUP                    | + NECORDING MODE :                 | CONTRAUCUS . | 4                           |                        |
|                                 |                                | C RECORDING TIMES                  |              |                             |                        |
|                                 |                                | + FROM 1 11 + (40.00               |              |                             |                        |
|                                 |                                | +10: 11 + 58.59                    |              |                             |                        |
|                                 |                                | BECORDING TIME?                    |              |                             |                        |
|                                 |                                | • FROM 1 (2 -+ 100-01              |              |                             |                        |
|                                 |                                | c 10 2 21 38:39                    |              |                             | -100                   |
|                                 |                                |                                    | NAVE         |                             |                        |
|                                 | Dyna                           |                                    |              | States (Protected Moder Off | 9,1075 +               |

You can configure:

- Recording Resolution
- Recording FPS
- Recording Mode
- Recording Time

Click [SAVE] to apply change.

#### 12.7. Live Monitoring

Click Web Monitoring to go to live monitoring page

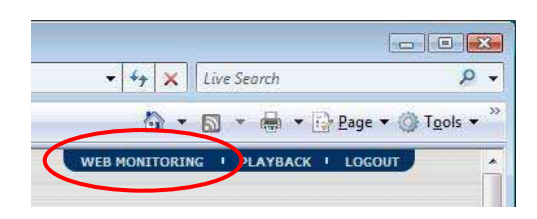

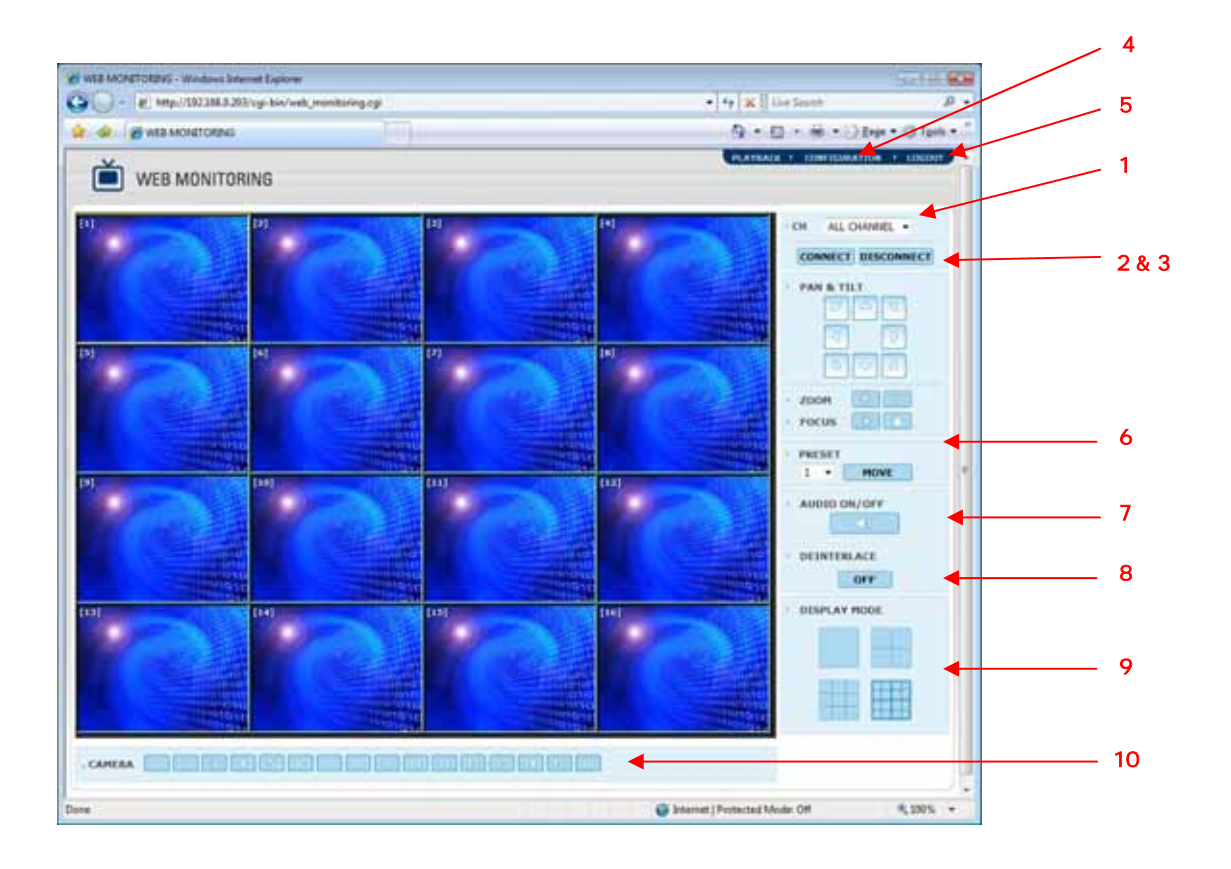

- 1. Select channels for connect or disconnect.
- 2. Connect selected channel.
- 3. Disconnect selected channel.
- 4. Go to Web Configuration page.
- 5. Log out to go back to Web Login page.
- 6. PTZ control
- 7. On & Off audio
- 8. On & Off Deinterlace
- 9. Select display of 1, 4, 9 or 16 screen mode
- 10. Single Channel Pop-up button

Connection of Live Monitoring : Select channel and then click [CONNECT]

Disconnection of Live Monitoring : Select channel and then click [DISCONNECT]

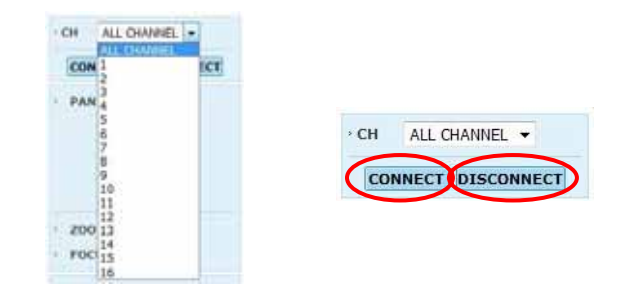

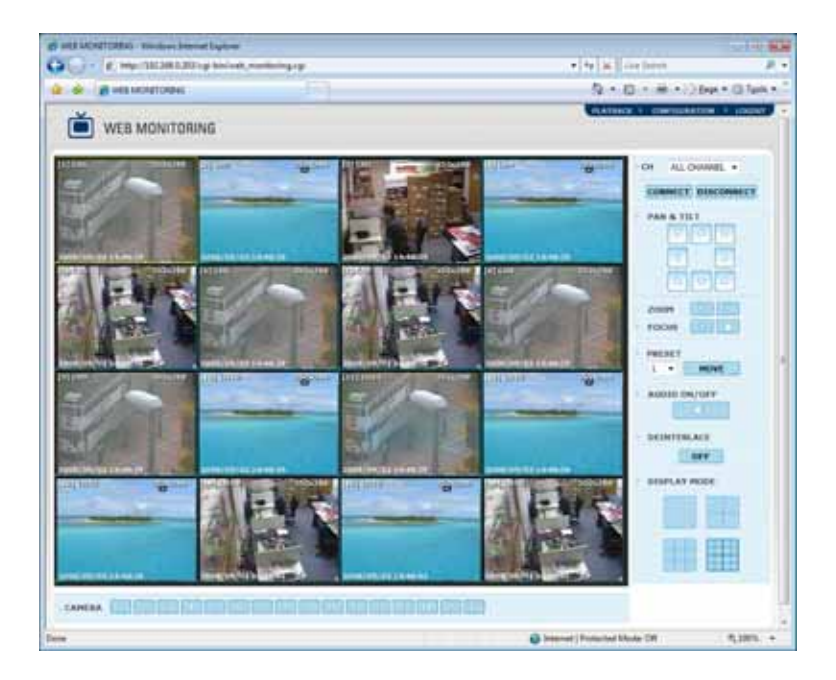

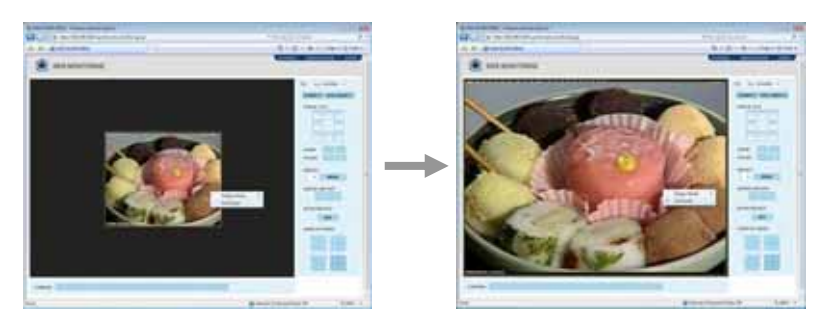

Right click on single screen channel, select [Full Screen] to enlarge image.

\* Only available at CIF Image.

#### 12.8. Playback

Click Plackback to go to playback page

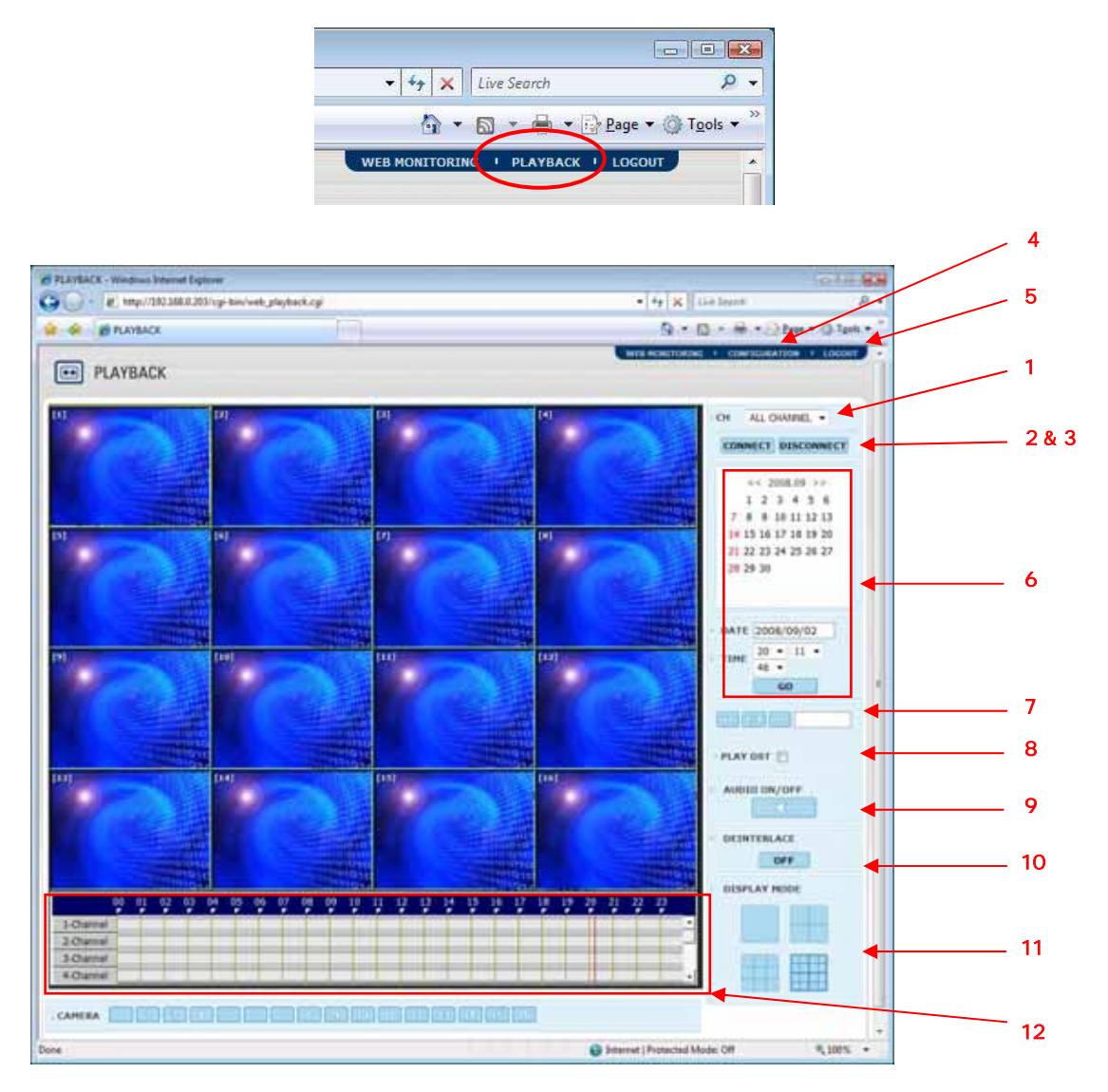

- 1. Select channels for connect or disconnect.
- 2. Connect selected channel.
- 3. Disconnect selected channel.
- 4. Go to Web Configuration page.
- 5. Log out to go back to Web Login page.
- 6. Calendar, date and time search
- 7. Play forward/backward control
- 8. Play DST data
- 9. On & Off audio
- 10. On & Off Deinterlace
- 11. Select display of 1/4/9/16 screen mode
- 12. Intelli-Search bar

Connection of Playback : Select channel and then click [CONNECT]

Disconnection of Playback : Select channel and then click [DISCONNECT]

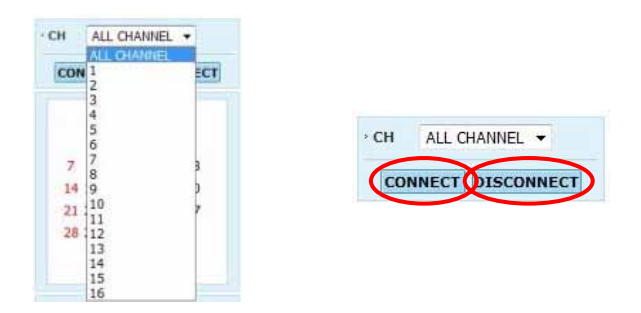

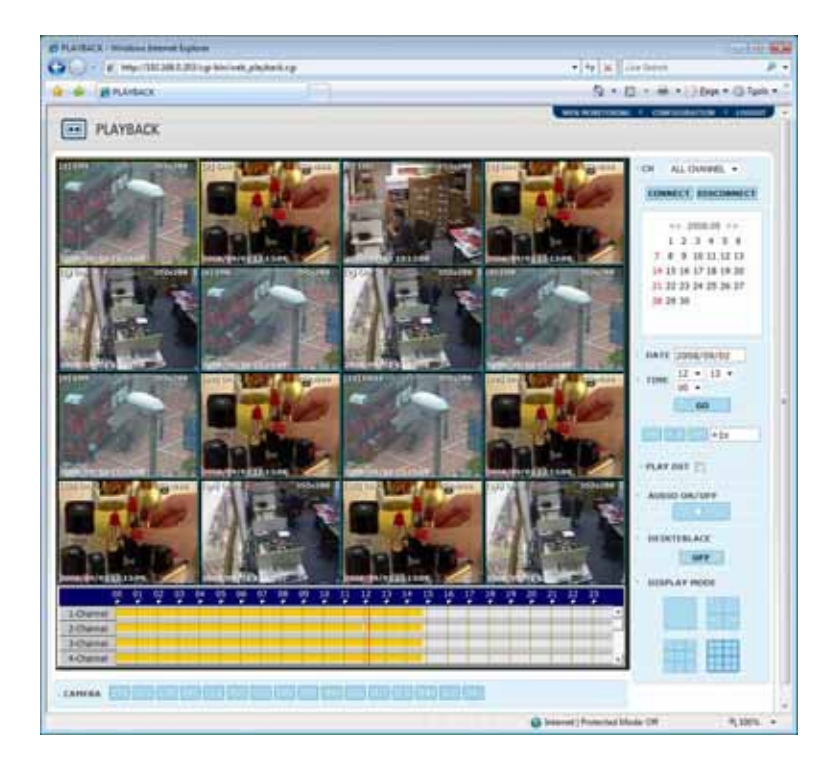

### 13. Backup Archive

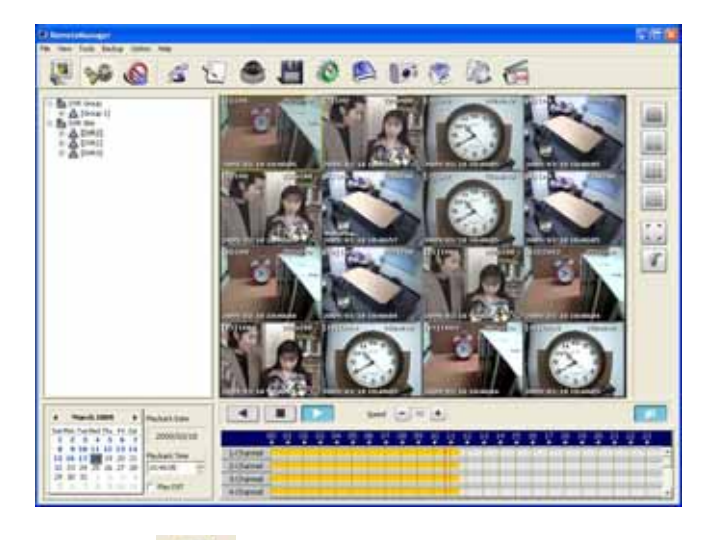

13.1. Firstly, go to Playback (VOD) Mode, and playback desired video.

- 13.2 Select Backup Archive icon
- 13.3 In Connected System List, select DVR site, and then select [VOD Backup] or [Remote File Copy].
  - Archanter
- 13.4 In case of [VOD Backup], select Date, Channel, Start Time, and End Time.

| Saving Directory               |       |
|--------------------------------|-------|
| C:\Program Files\RemoteManager |       |
|                                | Canad |

User can change the saving folder at RemoteManager Setting > Remote Options > Saving Directory

Saving Folder => C:\Program Files\RemoteManager\ArchiveData\ [DVR site name] \ [Date] \ Video clip file name => hhmmssxx.ssf or hhmmssxx.avi (xx+1 is channel number)

#### 13.5 In case of [Remote File Copy], select Date, and Channel.

Click [OK], File List will pop up.

| Vame               | IP Address (or URL)  | File Time | File: A | File Info              |
|--------------------|----------------------|-----------|---------|------------------------|
| DVR 1              | 192.168.0.19         | 00:00:02  | 749-    | Site : DVR 1           |
|                    |                      | 01:00:01  | 778-    |                        |
|                    |                      | 02:00:02  | 737:    | Channel: (1) [07/12/14 |
|                    |                      | 03:00:02  | 734;    |                        |
|                    |                      | 04:00:02  | 7551    | File Size :            |
|                    |                      | 05:00:01  | 740:    |                        |
|                    |                      | 06:00:02  | 700;    | HDD :                  |
|                    |                      | 07:00:02  | 635(    |                        |
|                    |                      | 08:00:02  | 6315    |                        |
| ive Info           |                      | 09:00:01  | 6611    | Select all             |
|                    |                      | 10:00:02  | 7175    |                        |
| VOD Backup         | Remote File Copy     | 11:00:02  | 655:    |                        |
|                    |                      | 12:00:02  | 666!    | File Save Path:        |
| 14/10/2007 W       | Charpel: 1           | 13:00:02  | 7165    |                        |
| a. Indistant       |                      | 14:00:02  | 5861    |                        |
| et Time : 20:32:08 | End Time : 1 + (min) | 14:50:23  | 116     |                        |
|                    |                      | 14:50:25  | 775     |                        |
|                    |                      | 14:51:10  | 759 1   | 1                      |

13.6 Select desired File Time and File Save Path, then File Size and HDD size information will be displayed.

| File Time | File : ^ | File Info                |
|-----------|----------|--------------------------|
| 00:00:02  | 749-     | Site : DVR 1             |
| 01:00:01  | 770-     |                          |
| 02:00:02  | 737:     | Channel : (1) [07/12/14] |
| 03:00:02  | 734:     |                          |
| 04:00:02  | 7551     | File Size : 684.67 MB    |
| 05:00:01  | 740:     |                          |
| 06:00:02  | 7000     | HDD: 7974 MB             |
| 07:00:02  | 6350     |                          |
| 00:00:02  | 6315     |                          |
| 09:00:01  | 661(     | Select all               |
| 10:00:02  | 7175     |                          |
| 11:00:02  | 655.     |                          |
| 12:00:02  | 6665     | File Save Path:          |
| 13:00:02  | 7165     | Put .                    |
| 14:00:02  | 586K     | por                      |
| 14:50:23  | 1165     |                          |
| 14:50:25  | 7754     |                          |
| 14:51:10  | 759 🚩    |                          |

Click [OK] to start backup.

Saving Folder => D:\RemoteFileData\ [DVR site name] \ [Date] \ Video clip file name => hhmmssxx.ssf or hhmmssxx.avi (xx+1 is channel number)

### 14. Saving Snap-Shot

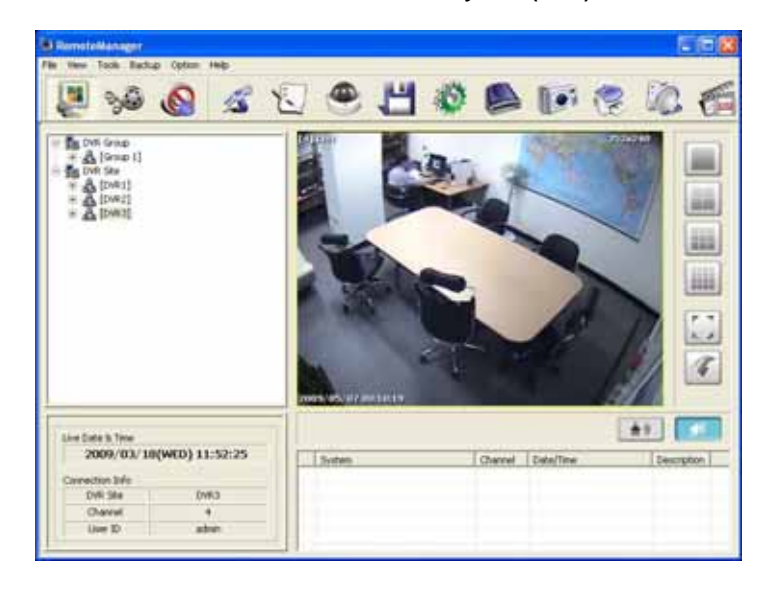

14.1 Firstly, connect desired channel either in Live Mode or Playback (VOD) Mode.

- 14.2 Select Saving Snap-Shot icon
- 14.3 Select location for saving image in PC. Image can be saved in JPEG, PNG or BMP format.

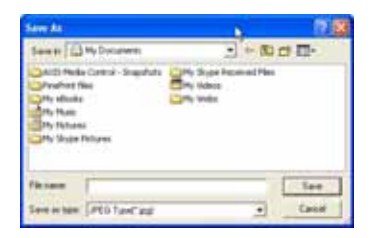

14.4 User can select option "Show Image Info on Snapshot" in Remote Option. Site name, channel title & number, date & time will be displayed in snap-shot.

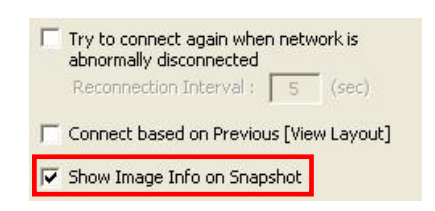

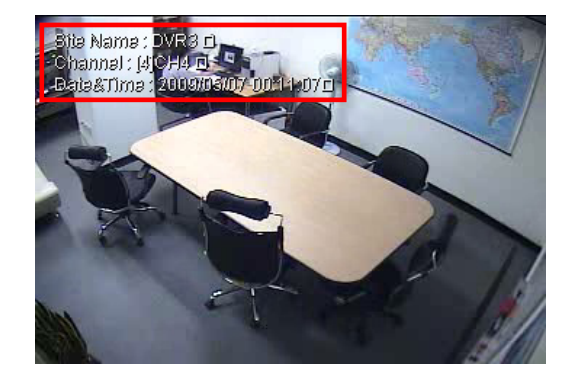

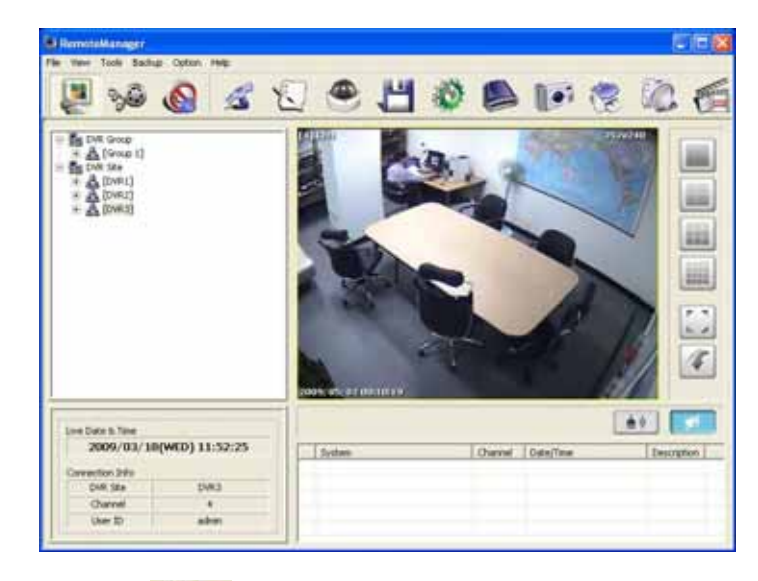

15.1 Firstly, connect desired channel either in Live Mode or Playback (VOD) Mode

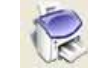

- 15.2 Select Still Printing icon
- 15.3 Select printer to print out

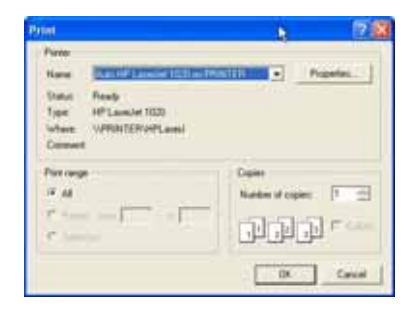

15.4 Recording Information will be printed with: Current Date, Current Time, Camera or Channel Number, Camera Position/Site

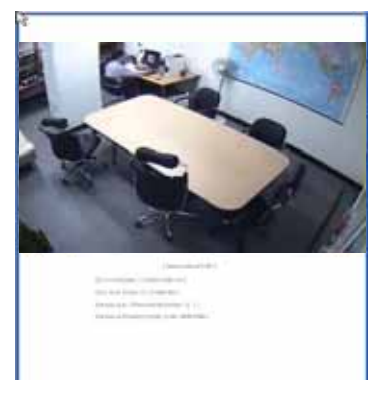

# 16. Log Event Search

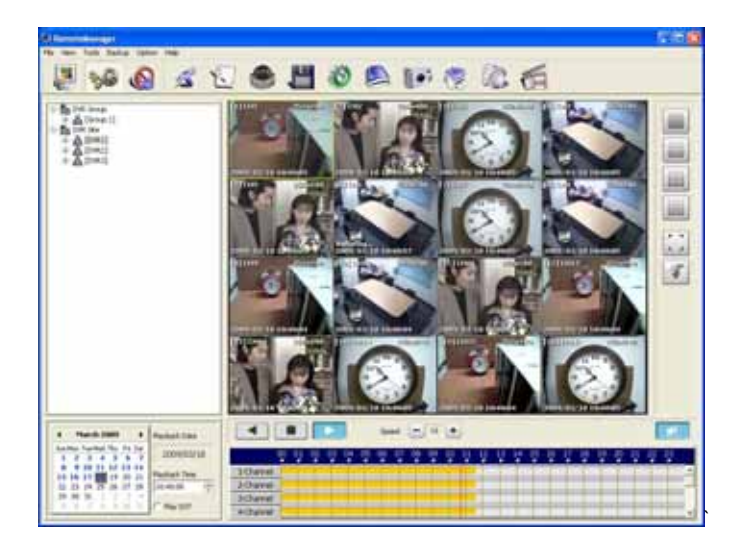

16.1 Firstly, connect desired DVR site in either Live Mode or Playback (VOD) Mode.

- IO.
- 16.2 Select Log Event Search icon
- 16.3 Input Search Date, Event Type and then click [Refresh]
- 16.4 Select specified event, and click [Go to timelane] to playback video of the event.

| Sean | ch Fünge        |                               |              |                                        |
|------|-----------------|-------------------------------|--------------|----------------------------------------|
| Sea  | rch Date : 18/1 | 1/2007 • Event                | Type : All 🔹 | Refresh                                |
| Nu   | Time            | Event                         | Note         | 1 6                                    |
| 1    | 14:58:57        | Setup begin                   |              | 11 A A A A A A A A A A A A A A A A A A |
| 2    | 15:00:00        | System shutdown               |              |                                        |
| 3    | 15:00:56        | System start                  |              |                                        |
| 4    | 15:58:28        | Connection From 192.168.0.253 |              |                                        |
| 5    | 15:58:28        | Connection From 192.168.0.253 |              |                                        |
| 6    | 15:50:28        | Connection From 192.168.0.253 |              |                                        |
| 1    | 15:50:28        | Connection From 192.168.0.253 |              |                                        |
| 8    | 15:52:33        | Connection From 192.168.0.253 | 1            |                                        |
| 9    | 15:52:33        | Connection From 192.168.0.253 |              |                                        |
| 10   | 15:52:33        | Cannection From 192.168.0.253 |              |                                        |
| 11   | 15:52:33        | Connection From 192.168.0.253 |              |                                        |
| 12   | 15:55:26        | Login : admin                 |              |                                        |
| 13   | 15:55:29        | Setup begin                   |              |                                        |
| 14   | 15:55:12        | Setup end                     |              |                                        |
| 15   | 15:55:16        | Videaloss: CAM 1              |              |                                        |
| 16   | 15:56:25        | Setup begin                   |              |                                        |
| 17   | 15:56:30        | Setup end                     | <b>\</b>     |                                        |
| 18   | 15:56:41        | Videoloss: CAM 1              |              |                                        |
| 19   | 15:58:03        | Setup begin                   |              |                                        |
| 20   | 15:58:40        | Sehip end                     | <b>\</b>     |                                        |
| Z1   | 15:58:43        | Setup begin                   | <b>\</b>     |                                        |
| 22   | 15:58:45        | Setup end                     | <b>\</b>     |                                        |
| 23   | 15:58:50        | Videoloss: CAM 1              |              |                                        |
| 24   | 16:02:25        | Connection From 192.168.0.253 |              |                                        |
|      |                 |                               | Lie to be-14 | Cancel                                 |

# 17. AVI Converter

- 17.1 Firstly, save desired video in SSF file as per Chapter #11 Backup Live or Chapter #13 Backup Archive
- 17.2 Then playback the SSF file in Playback VOD mode (\* Drag and drop)

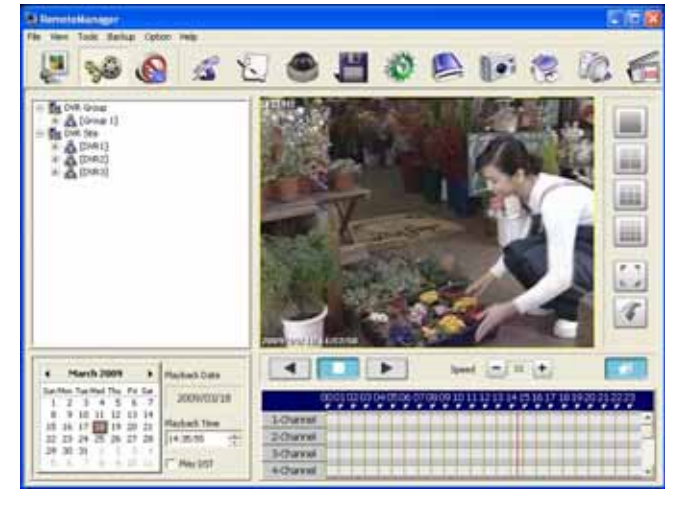

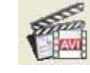

17.3 Select AVI Converter icon

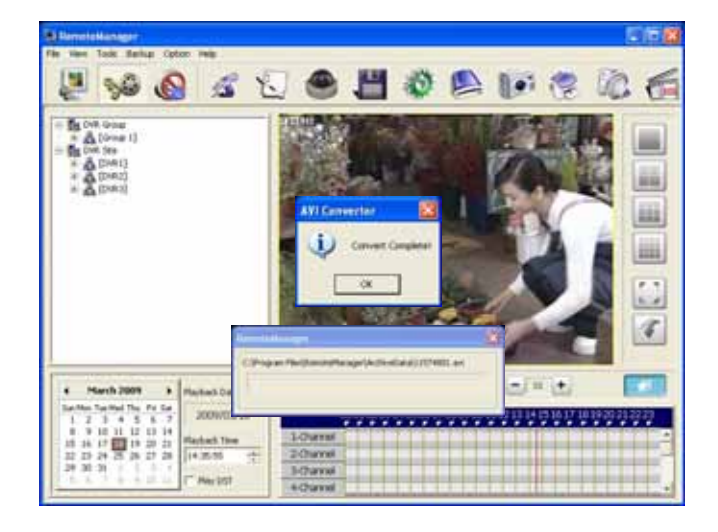

# 18. Time Sync.

- 18.1 RemoteManager PC can act as a TIME SYNC SERVER for multiple client DVR(s)
- 18.2 In DVR Menu > SYSTEM > SYSTEM INFO > DATE/TIME SET > TIME SYNC MODE > select [Client]

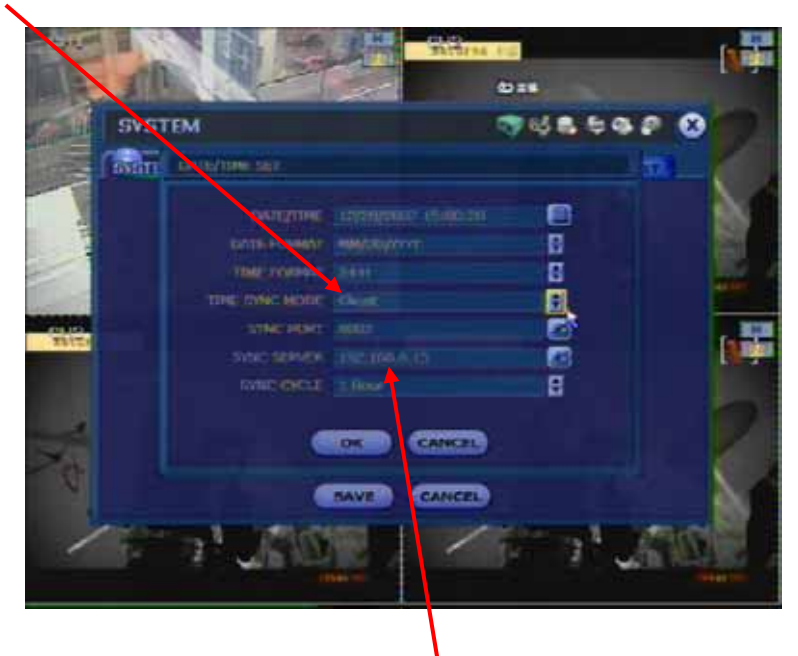

- 18.3 In SYNC SERVER > input RemoteManager PC's IP address
- 18.4 Then, such DVR will act as a Client. It will follow the time of RemoteManager PC's time clock automatically according to the period setup in SYNC CYCLE.

# 19. Appendix (User Authorization)

#### Level of authority for users in DVR and RemoteManager

Level of authority for the user is linked up between DVR and RemoteManager software.

Each user can be set with a different level of authority in the operation of DVR and RemoteManager software by an administrator.

#### A) Users in DVR's User List

Adminstrator (admin) of DVR can assign each user's authority in DVR's operation.

- 1) Login the DVR as admin, then add or modify user's authority.
- 2) If a user has been restricted for a certain permissions in DVR, then those restrictions will also be applied to the operation of RemoteManager software.
  - \* Live and playback of each channel
  - \* Search
  - \* PTZ control
  - \* Backup

#### B) Users in RemoteManager's User List

Administrator (admin) of RemoteManager can assign each user's authority.

- 1) Login the RemoteManager as admin, then add or modify user's authority.
  - \* DVR Site Registration (add / modify DVR sites in RMS)
  - \* Backup Live (backup live video to remote PC)
  - \* AVI Converting (convert SSF file to avi format)
  - \* Snap-Shot (saving live image or VOD image to remote PC)
  - \* Printing (print out live image or VOD image)
- 2) The authority of a certain user at RemoteManager is governed by the permission level set in both DVR and RemoteManger, that is, such user will be restricted according to the authority setting set in DVR (mentioned in A) and RemoteManager (mentioned in B) as well.

 Note
 Remote user should be pre-registered in DVR with designated permission level.

 If user has been registered in RemoteManager only (not in DVR), then such user can not be connected to the DVR via RemoteManager.

# 20. Appendix (Watermark)

#### **Backup Player**

Click on "BackupPlayer" icon to execute Backup Player program. It can playback both SSF file and AVI file.

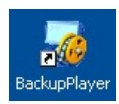

**SSF** file is manufacturer's propriety format which has been compressed & encrypted by unique algorithm. It cannot be altered by other software.

User can convert **SSF** file to **AVI** format by using [AVI Converter]. When playback AVI video clip in BackupPlayer, user can verify whether the AVI file has been altered or not by pressing "Watermark" button.

No alteration was found on original **AVI** video clip.

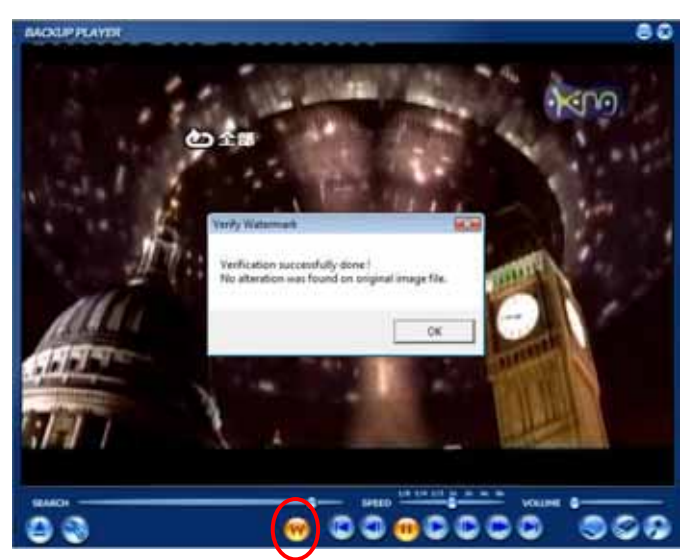

Watermark button

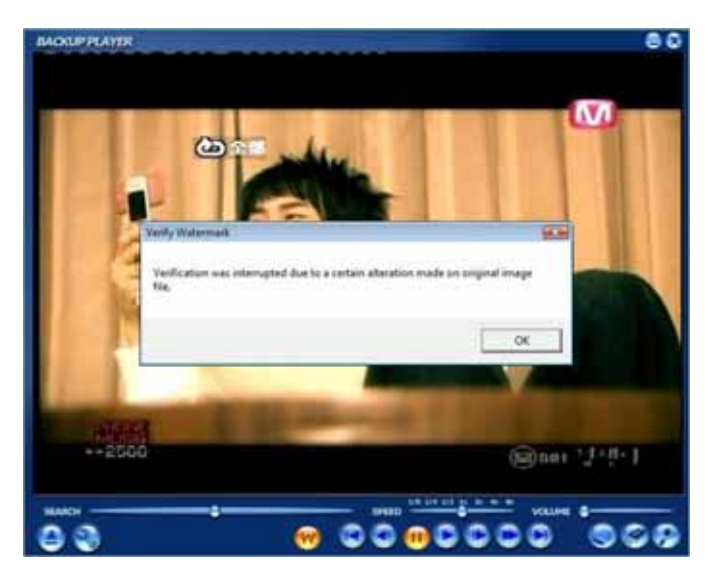

**AVI** video clip has been altered.

# 21. Appendix (Q & A)

#### Q: Cannot connect to the Server.

A: First, check the network environment. Also, check if the DVR server IP is correctly entered. In case the server does not support corresponding connection method, it could not be connected. Refer to the error message if it appears.

#### Q: Connection is repeatedly cut

A: Check the network. Incase the state of network is not good or if there is defect in the LAN card, the connection would be repeatedly cut.

#### Q: Sometimes pink colored screen would be shown while sequencing screen mode.

A: This happens when the VGA of some PC does not support Direct X efficiently. Try to change VGA card. Or disable DirectDraw in <RemoteManager Setting>.

#### Q: Full screen mode does not support One- screen mode.

A: Requires VGA card which supports the Direct X to see Full One Screen Mode. Or disable DirectDraw in <RemoteManager Setting>.

#### **Q**: The screen blinks while sequencing to other screen from Full One Screen Mode.

A: There would be a bit of delay while changing the screen mode to 640 × 480 for better picture quality of image.

#### Q: The screen broke on one-screen mode.

A: There could be roughly about 2 reasons. The first reason is when the VGA card does not support Direct X efficiently. The second reason is if the setting is done wrongly even when the VGA card is supporting Direct X. Check if "Screen Pixel" is set to high in the registry information of VGA card and lower down to 60 Hz.

# Q: The logo would not come out or part of the logo would be broken while returning to multiple screen modes from 1 screen mode after starting the RemoteManager.

A: It happens when the VGA card is lacking of memory. The memory of the VGA should be at least 64MByte. Or disable DirectDraw in <RemoteManager Setting>.

#### Q: Image cannot be displayed properly.

A: Disable DirectDraw in <RemoteManager Setting>, and restart RemoteManager again.

#### Q: Does RemoteManager work in Windows Vista ?

A: Yes, but it is recommended NOT to use Windows Aero color scheme.